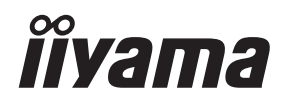

# MODE D'EMPLOI ProLite

# **LCD Monitor**

FRANCAIS

ProLite LH4364UHS ProLite LH5064UHS ProLite LH5564UHS ProLite LH6564UHS ProLite LH7564UHS Pml ite LE9864UHS

Merci d'avoir choisi le moniteur LCD iiyama. Ce petit manuel contient toutes les informations nécessaires à l'utilisation du moniteur. Prière de le lire attentivement avant d'allumer le moniteur. Conserver ce manuel pour toute référence ultérieure.

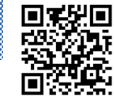

Scannez le code QR pour découvrir d'autres logiciels/services disponibles pour votre produit IIYAMA ou rendezvous sur: iiyama.com/signup

# **DECLARATION DE CONFORMITE AU MARQUAGE CE**

Ce moniteur LCD est conforme aux exigences de la directive 2014/53/UE "directive RED", de la directive 2009/125/CE "directive ErP" et de la directive 2011/65/UE "directive RoHS".

La susceptibilité électromagnétique a été choisie à un niveau permettant un fonctionnement correct dans les zones résidentielles, les locaux commerciaux et industriels légers et les petites entreprises, à l'intérieur comme à l'extérieur des bâtiments. Tous les lieux d'utilisation sont caractérisés par leur connexion au réseau public d'alimentation électrique à basse tension.

Déclaration d'exposition aux radiations:

Cet équipement est conforme aux limites d'exposition aux radiations CE établies pour un environnement non contrôlé. Cet équipement doit être installé et utilisé avec une distance minimale de 20 cm entre le radiateur et le corps.

La plage de fréquence de fonctionnement et la puissance de sortie maximale (EIRP) sont indiquées ci-dessous:

PL4364U, PL5064U, PL5564U, PL6564U, PL7564U, PL9864U

| Fonction | Fréquence     | Puissance de sortie maximale (EIRP |  |  |
|----------|---------------|------------------------------------|--|--|
|          | 2412-2472 MHz | 19.28 dBm                          |  |  |
| Wi-Fi    | 5180-5320 MHz | 20.88 dBm                          |  |  |
|          | 5500-5700 MHz | 19.26 dBm                          |  |  |
|          | 5745-5825 MHz | 13.49 dBm                          |  |  |

IIYAMA CORPORATION: Wijkermeerstraat 8, 2131 HA Hoofddorp, The Netherlands Modèle No. : PL4364U, PL5064U, PL5564U, PL6564U, PL7564U, PL9864U

marque : Matériel protégé par une double isolation ou une isolation renforcée.

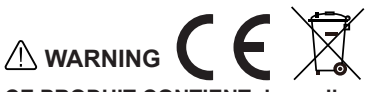

### CE PRODUIT CONTIENT deux piles alcalines AAA.

- · Ne pas chauffer les piles.
- Ne pas déformer la batterie.
- Ne pas recharger la batterie.
- Ne pas jeter la batterie au feu.
- Conserver la batterie à l'abri de la lumière directe du soleil et des sources de chaleur, ne pas la stocker dans un environnement à température élevée et à humidité.
- Ne pas ingérer la batterie, Risque de brûlure chimique.
- Conservez les piles neuves et usagées hors de portée des enfants.
- Si le compartiment à piles ne se ferme pas correctement, cessez d'utiliser le produit et tenez-le hors de portée des enfants.
- Si vous pensez que des piles ont été avalées ou placées à l'intérieur d'une partie du corps, consultez immédiatement un médecin.

| Modèle de batterie                         | LR03                                                                                                    |
|--------------------------------------------|----------------------------------------------------------------------------------------------------|
| Tension de la batterie/capacité<br>typique | 1.5 V, 1000 mAh                                                                                                    |
| Fabricant de batteries                     | Changzhou Anyida Power Technology Co., Ltd.<br>No.1, East Road, Lou Xia Industrial Park, Rulin<br>Town, Jintan District, Changzhou, Jiangsu, China |
| Représentant de Battery Europe             | Apex CE Specialists GmbH<br>Habichtweg 1 41468 Neuss Germany                                                                                       |

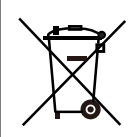

Veuillez vous informer sur le système local de collecte sélective des produits électriques et électroniques.

Respectez les règles locales et ne jetez pas vos anciens produits avec les ordures ménagères. L'élimination correcte de vos produits usagés contribue à prévenir les conséquences négatives potentielles pour l'environnement et la santé humaine. Votre produit contient des piles couvertes par le règlement européen (UE) 2023/1542, qui ne peuvent pas être jetées avec les déchets ménagers normaux. Vous pouvez également consulter le site

https://iiyama.com/gl\_en/support/#recycling

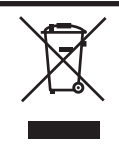

Nous recommandons le recyclage des produits usagés. Veuillez contacter votre revendeur ou le centre de service iiyama. Les informations sur le recyclage sont disponibles sur Internet, à l'adresse suivante : https://iiyama.com Vous pouvez accéder aux pages web des différents pays à partir de là.

- Nous nous réservons le droit de modifier les spécifications sans préavis.
- Toutes les marques de fabrique utilisées dans ce mode d'emploi appartiennent à leurs propriétaires respectifs.
- Numéro d'enregistrement Eprel LH4364UHS-B1AG : 2228334 LH6564UHS-B1AG : 2225787

LH5064UHS-B1AG : 2223718 LH7564UHS-B1AG : 2226746 LH5564UHS-B1AG : 2224809 LE9864UHS-B1AG : 2229563

# TABLE DES MATIERES

| POUR VOTRE SECURITE                                       | 1   |
|-----------------------------------------------------------|-----|
| CONSIGNES DE SECURITE                                     | 1   |
| REMARQUES SUR LES ECRANS A CRISTAUX LIQUIDES (LCE         | )3  |
| SERVICE CLIENT                                            | 5   |
| ENTRETIEN                                                 | 6   |
| AVANT D'UTILISER LE MONITEUR                              | 7   |
| FONCTIONS                                                 | 7   |
| VÉRIFICATION DU CONTENU DE L'EMBALLAGE                    | 8   |
| DEBALLAGE                                                 | 8   |
| COMMANDES ET CONNECTEURS                                  | 9   |
| INSTALLATION                                              | 12  |
| FONCTIONS DE LA TÉLÉCOMMANDE                              | 18  |
| PRÉPARATION DE LA TÉLÉCOMMANDE                            | 19  |
| IDENTIFICATION(ID) DE TÉLÉCOMMANDE                        | 20  |
| OPERATION BASIC                                           | 21  |
| CONNEXION DE VOTRE MONITEUR : ProLite LH4364UHS /         |     |
| ProLite LH5064UHS / ProLite LH5564UHS / ProLite LH6564UHS | S / |
| ProLite LH7564UHS                                         | 23  |
| CONNEXION DE VOTRE MONITEUR : ProLite LE9864UHS           | 24  |
| MISE EN ROUTE DE L'ORDINATEUR                             | 26  |
| UTILISATION DU MONITEUR                                   | 27  |
| MENU DES PARAMÈTRES DE RÉGLAGE                            | 28  |
| SYSTÈME VEILLE                                            | 53  |
| DEPANNAGE                                                 | 54  |
| INFORMATIONS DE RECYCLAGE                                 | 55  |
| ANNEXE                                                    | 56  |
| CARACTÉRISTIQUES TECHNIQUES : ProLite LH4364UHS-B1AG      | 56  |
| CARACTÉRISTIQUES TECHNIQUES : ProLite LH5064UHS-B1AG      | i57 |
| CARACTÉRISTIQUES TECHNIQUES : ProLite LH5564UHS-B1AG      | 58  |
| CARACTÉRISTIQUES TECHNIQUES : ProLite LH6564UHS-B1AG      | 59  |
| CARACTÉRISTIQUES TECHNIQUES : ProLite LH7564UHS-B1AG      | 60  |
| CARACTÉRISTIQUES TECHNIQUES : ProLite LE9864UHS-B1AG      | 61  |
| DIMENSIONS : ProLite LH4364UHS                            | 62  |
| DIMENSIONS : ProLite LH5064UHS                            | 62  |
| DIMENSIONS : ProLite LH5564UHS                            | 63  |
| DIMENSIONS : ProLite LH6564UHS                            | 63  |
| DIMENSIONS : ProLite LH7564UHS                            | 64  |
| DIMENSIONS : ProLite LE9864UHS                            | 64  |
| FRÉQUENCES DE SYNCHRONISATION                             | 65  |

# POUR VOTRE SECURITE

# **CONSIGNES DE SECURITE**

### **AVERTISSEMENT**

### ARRÊTEZ D'UTILISER LE MONITEUR SI VOUS SENTEZ UN PROBLÈME

Si vous remarquez des phénomènes anormaux tels que de la fumée, des sons étranges ou des émanations, débranchez le moniteur et contactez immédiatement votre revendeur ou le centre de service iiyama. La poursuite de l'utilisation peut être dangereuse et peut provoquer un incendie ou une électrocution.

### **NE JAMAIS RETIRER LE COFFRET**

Des circuits haute tension se trouvent à l'intérieur du moniteur. Le retrait du boîtier peut vous exposer à un risque d'incendie ou d'électrocution.

### **NE PAS INTRODUIRE D'OBJET DANS LE MONITEUR**

Ne mettez pas d'objets solides ou de liquides tels que de l'eau dans le moniteur. En cas d'accident, débranchez immédiatement votre moniteur et contactez votre revendeur ou le centre de service iiyama. L'utilisation du moniteur avec un objet à l'intérieur peut provoquer un incendie, une électrocution ou des dommages.

### **INSTALLER LE MONITEUR SUR UNE SURFACE PLANE ET STABLE**

Le moniteur peut provoquer des blessures s'il tombe.

### NE PAS UTILISER LE MONITEUR A PROXIMITE DE L'EAU

N'utilisez pas le moniteur dans un endroit où de l'eau pourrait être éclaboussée ou renversée, car cela pourrait provoquer un incendie ou une électrocution.

### FONCTIONNER SOUS L'ALIMENTATION ÉLECTRIQUE SPÉCIFIÉE

Veillez à n'utiliser le moniteur qu'avec l'alimentation électrique spécifiée. L'utilisation d'une tension incorrecte entraîne un dysfonctionnement et peut provoquer un incendie ou une électrocution.

### **PROTÉGER LES CÂBLES**

Ne tirez pas et ne pliez pas le câble d'alimentation et le câble de signal. Ne placez pas le moniteur ou tout autre objet lourd sur les câbles. S'ils sont endommagés, les câbles peuvent provoquer un incendie ou une électrocution.

### **CONDITIONS MÉTÉOROLOGIQUES DÉFAVORABLES**

Il est conseillé de ne pas faire fonctionner le moniteur pendant un orage violent, car les coupures de courant continuelles peuvent entraîner un dysfonctionnement. Il est également conseillé de ne pas toucher la prise dans ces circonstances, car cela pourrait provoquer un choc électrique.

### **ATTENTION**

### LIEU D'INSTALLATION

N'installez pas le moniteur dans un endroit où des changements de température soudains peuvent se produire, ni dans un endroit humide, poussiéreux ou enfumé, car cela pourrait provoquer un incendie, une électrocution ou des dommages. Évitez également les endroits où le soleil brille directement sur le moniteur.

### **NE PAS PLACER LE MONITEUR DANS UNE POSITION DANGEREUSE**

Le moniteur peut basculer et provoquer des blessures s'il n'est pas placé à un endroit approprié. Veillez également à ne pas placer d'objets lourds sur le moniteur et à ce que tous les câbles soient acheminés de manière à ce que les enfants ne puissent pas tirer sur les câbles et se blesser.

### MAINTENIR UNE BONNE VENTILATION

Des fentes d'aération sont prévues pour éviter que le moniteur ne surchauffe. Le fait de couvrir les fentes peut provoquer un incendie. Pour permettre une bonne circulation de l'air, placez le moniteur à au moins 10 cm (ou 4 pouces) de tout mur.

L'utilisation du moniteur sur le dos, sur le côté, à l'envers ou sur un tapis ou tout autre matériau mou peut également l'endommager.

### DÉCONNECTEZ LES CÂBLES LORSQUE VOUS DÉPLACEZ LE MONITEUR

Lorsque vous déplacez le moniteur, éteignez l'interrupteur, débranchez le moniteur et assurez-vous que le câble de signal est déconnecté. Si vous ne les débranchez pas, vous risquez de provoquer un incendie ou une électrocution.

### DÉBRANCHER LE MONITEUR

Si le moniteur n'est pas utilisé pendant une longue période, il est recommandé de le débrancher pour éviter les accidents.

### **TENIR LA FICHE LORS DU DÉBRANCHEMENT**

Pour débrancher le câble d'alimentation ou le câble de signal, il faut toujours le tirer par la fiche. Ne tirez jamais sur le câble lui-même, car cela pourrait provoquer un incendie ou une électrocution.

### **NE PAS TOUCHER LA PRISE AVEC DES MAINS MOUILLÉES**

Tirer ou insérer la fiche avec des mains mouillées peut provoquer un choc électrique.

### LORSQUE VOUS INSTALLEZ LE MONITEUR SUR VOTRE ORDINATEUR

Assurez-vous que l'ordinateur est suffisamment solide pour supporter le poids du moniteur, sinon vous risquez d'endommager votre ordinateur.

### NE PAS UTILISER D'ALCOOL OU DE DÉSINFECTANT SUR LE MONITEUR

Ne vaporisez pas d'alcool ou de désinfectants directement sur le moniteur et ne les utilisez pas à proximité du moniteur. De même, n'essuyez pas le moniteur avec un chiffon ou une feuille contenant de l'alcool ou des désinfectants. Ces produits peuvent entraîner une décoloration, une détérioration ou une fissuration du boîtier, endommager le traitement de surface de l'écran LCD et détériorer les composants.

### **AUTRES**

### **RECOMMANDATIONS ERGONOMIQUES**

Pour éviter la fatigue oculaire, n'utilisez pas le moniteur sur un fond lumineux ou dans une pièce sombre. Pour un confort visuel optimal, le moniteur doit être placé juste en dessous du niveau des yeux et à une distance de 40 à 60 cm. En cas d'utilisation prolongée du moniteur, il est recommandé de faire une pause de dix minutes toutes les heures, car le fait de regarder l'écran en permanence peut entraîner une fatigue oculaire.

# REMARQUES SUR LES ECRANS A CRISTAUX LIQUIDES (LCD)

- Les symptômes suivants sont normaux avec les moniteurs LCD et n'indiquent pas un problème.
  NOTEZ
- Lorsque vous allumez l'écran LCD pour la première fois, l'image peut ne pas s'adapter à la zone d'affichage en raison du type d'ordinateur utilisé. Dans ce cas, réglez la position de l'image pour qu'elle soit correcte.
- Il se peut que la luminosité de l'écran soit légèrement inégale en fonction du modèle de bureau que vous utilisez.
- En raison de la nature de l'écran LCD, une image rémanente de l'écran précédent peut subsister après avoir changé d'image, lorsque la même image est affichée pendant des heures. Dans ce cas, l'écran se rétablit lentement en changeant d'image ou en coupant l'interrupteur d'alimentation pendant des heures.
- Cet écran LCD ne peut pas être utilisé à l'extérieur.
- Cet écran LCD ne peut pas être utilisé lorsque l'écran est orienté vers le haut.
- Si vous utilisez un câble plus long que celui fourni, la qualité de l'image n'est pas garantie.

### **USAGE CONFIRMATION**

Nombre maximal d'heures d'utilisation du produit sans interruption, conformément aux directives d'installation, dans un environnement propre et à température contrôlée : 24 heures sur 24, 7 jours sur 7

Le moniteur est compatible avec les applications paysage/portrait.

\* Seule la ProLite LE9864UHS est compatible avec les applications paysagères.

### PERSISTANCE DE L'IMAGE / COLLAGE DE L'IMAGE

Veuillez noter que tous les écrans LCD peuvent présenter une persistance de l'image ou un collage de l'image. Ce phénomène se produit lorsqu'une image résiduelle reste visible sur un écran lorsque des images statiques sont affichées pendant de longues périodes. La persistance de l'image LCD n'est pas permanente, mais il convient d'éviter d'afficher des images constantes pendant une longue période.

Ainsi, si une image est restée affichée à l'écran pendant une heure et qu'une image résiduelle ou "fantôme" apparaît, vous devez éteindre l'écran pendant une heure afin d'effacer l'image résiduelle.

Pour tous les produits LFD, iiyama recommande d'afficher des images animées et d'utiliser un économiseur d'écran animé à intervalles réguliers lorsque l'écran est inactif. Vous pouvez également éteindre le moniteur lorsqu'il n'est pas utilisé afin de contribuer à la prévention.

D'autres moyens de réduire le risque de persistance de l'image consistent à utiliser la fonction FANon (si elle est disponible), les réglages de faible rétroéclairage et de faible luminosité.

# POUR UNE UTILISATION PROLONGÉE EN TANT QUE MONITEUR PUBLIC

### Image collée sur l'écran LCD

Lorsqu'une image statique est affichée pendant des heures, une trace de charge électrique reste près de l'électrode à l'intérieur du LCD, produisant une image "fantôme". (Persistance de l'image).

La persistance de l'image n'est pas une caractéristique permanente.

Recommendations

Pour éviter le collage des images et prolonger la durée de vie de l'écran, nous recommandons ce qui suit :

- 1. Évitez les images statiques affichées pendant de longues périodes changez les images statiques en boucle.
- Éteignez le moniteur lorsqu'il n'est pas utilisé, soit à l'aide de la télécommande, soit à l'aide des fonctions de mise en veille ou de programmation.
- 3. Vérifiez les paramètres du menu du moniteur pour "Pixel Shift", etc. et activez-les s'ils sont disponibles. Cela réduira l'effet de collage de l'image.
- Lorsque le moniteur est installé dans un environnement à température ambiante élevée ou dans une position fermée, utilisez les fonctions Ventilateur de refroidissement, Economiseur d'écran et Faible luminosité.
- 5. Une ventilation adéquate pour tout moniteur est attendue dans toute installation il peut être nécessaire d'utiliser des systèmes de contrôle du climat.
- Nous recommandons vivement l'utilisation d'un système de refroidissement actif avec des ventilateurs pour les longues durées d'utilisation ou les environnements à température ambiante élevée.

# SERVICE CLIENT

# NOTEZ

Si vous devez renvoyer votre appareil pour réparation et que l'emballage d'origine a été jeté, veuillez contacter votre revendeur ou le centre de service iiyama pour obtenir des conseils ou un emballage de remplacement.

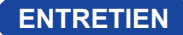

### AVERTISSEMENT

Si vous laissez tomber des matériaux ou des liquides tels que de l'eau dans le moniteur lors du nettoyage, débranchez immédiatement le câble d'alimentation et contactez votre revendeur ou le centre de service iiyama.

Pour des raisons de sécurité, éteignez l'interrupteur et débranchez le moniteur avant de le nettoyer.

### ATTENTION

- Ne vaporisez pas d'alcool ou de désinfectants directement sur le moniteur et ne les utilisez pas à proximité du moniteur. De même, n'essuyez pas le moniteur avec un chiffon ou une feuille contenant de l'alcool ou des désinfectants. Ces produits peuvent entraîner une décoloration, une détérioration ou une fissuration du boîtier, endommager le traitement de surface de l'écran LCD et détériorer les composants.
- Pour éviter d'endommager le moniteur (écran LCD / boîtier / bornes de connexion) ou les accessoires, n'utilisez jamais les solvants puissants ou les feuilles de nettoyage suivants. Ceux-ci peuvent entraîner une décoloration, une détérioration ou une fissuration du boîtier, endommager le traitement de surface de l'écran LCD et détériorer les composants.

| Eau d'acide hypochloreux        |
|---------------------------------|
| Solvants acides ou alcalins     |
| Cire                            |
| Abrasifs                        |
| Nettoyeur de matériel de bureau |
| Nettoyant pour vitres           |
| Papier de soie                  |
| Tissu humide                    |
| Tissu chimique                  |
| Papier de nettoyage             |
| etc.                            |
|                                 |

- Pour protéger l'écran LCD, ne le rayez pas et ne le frottez pas avec un objet dur.
- Ne laissez pas l'écran LCD mouillé. Si des gouttelettes d'eau ou autres se déposent sur l'écran, essuyez-le immédiatement avec un chiffon sec et doux. Si vous laissez de l'eau sur l'écran LCD, vous risquez de le décolorer ou de le tacher. En outre, si de l'humidité pénètre à l'intérieur du moniteur, elle peut l'endommager.
- Tout contact prolongé avec un produit en caoutchouc ou en plastique peut entraîner une dégénérescence ou une perte de peinture sur le meuble.

| Soins réguliers         | Essuyez délicatement le boîtier avec un chiffon doux, sec et propre. Si votre moniteur est particulièrement sale, imbibez le chiffon d'un détergent doux dilué dans de l'eau, essorez-le bien, puis essuyez la saleté. Essuyez-le ensuite immédiatement avec un chiffon doux et sec. |
|-------------------------|----------------------------------------------------------------------------------------------------|
| Désinfection à l'alcool | La désinfection à l'alcool peut entraîner une décoloration, une détérioration<br>ou une fissuration du boîtier, endommager le traitement de surface de                                                                                                    |
|                         | l'écran LCD et détériorer les composants. Nous vous recommandons plutôt de vous désinfecter les mains à l'écart du moniteur avant et après utilisation.                                                                                                    |
|                         | Si vous devez absolument désinfecter le moniteur avec de l'alcool, veuillez comprendre les avertissements et les précautions ci-dessus à l'avance. Évitez également les désinfections fréquentes à l'alcool.                                                                         |

# AVANT D'UTILISER LE MONITEUR

# FONCTIONS

- Prend en charge des résolutions allant jusqu'à 3840 × 2160
- Contraste élevé 4000:1 (typique) / Luminosité 500cd/m<sup>2</sup> (typique) : ProLite LH4364UHS
- Contraste élevé 1200:1 (typique) / Luminosité 500cd/m<sup>2</sup> (typique) : ProLite LH5064UHS
- Contraste élevé 5000:1 (typique) / Luminosité 500cd/m<sup>2</sup> (typique) : ProLite LH5564UHS / ProLite LH6564UHS / ProLite LH7564UHS / ProLite LE9864UHS
- Lissage numérique des caractères
- 2 × 10W Haut-parleurs stéréo : ProLite LH4364UHS / ProLite LH5064UHS / ProLite LH5564UHS / ProLite LH6564UHS / ProLite LH7564UHS
- 2 × 20W Haut-parleurs stéréo : ProLite LE9864UHS
- Fonction de mise en veille
- Conformité à la norme de montage VESA (300mm×300mm) : ProLite LH4364UHS
- Conformité à la norme de montage VESA (400mm×300mm) : ProLite LH5064UHS
- Conformité à la norme de montage VESA (400mm×400mm) : ProLite LH5564UHS
- Conformité à la norme de montage VESA (500mm×500mm) : ProLite LH6564UHS / ProLite LH7564UHS
- Conformité à la norme de montage VESA (700mm×500mm) : ProLite LE9864UHS

# VÉRIFICATION DU CONTENU DE L'EMBALLAGE

Les accessoires suivants sont inclus dans l'emballage. Vérifiez qu'ils sont joints au moniteur. Si un élément est manquant ou endommagé, veuillez contacter votre revendeur local ou le bureau régional d'IIYAMA.

- Câble d'alimentation (2pcs)\*
- Câble HDMI

- Câble RS-232C
- Kit de montage mural

TélécommandeGuide de sécurité

Batterie (2pcs)Guide de démarrage rapide

- ATTENTION
- \* Toutes les garanties sont nulles et non avenues en cas de problèmes ou de dommages causés par un câble d'alimentation non fourni par IIYAMA

Un câble d'alimentation homologué supérieur ou égal à H03VVH2-F, 2x0,75mm<sup>2</sup> doit être utilisé.

# DEBALLAGE

### ATTENTION

Le moniteur doit être déplacé par au moins deux personnes. Sinon, il risque de tomber et de provoquer des blessures graves.

# **COMMANDES ET CONNECTEURS**

<Front>

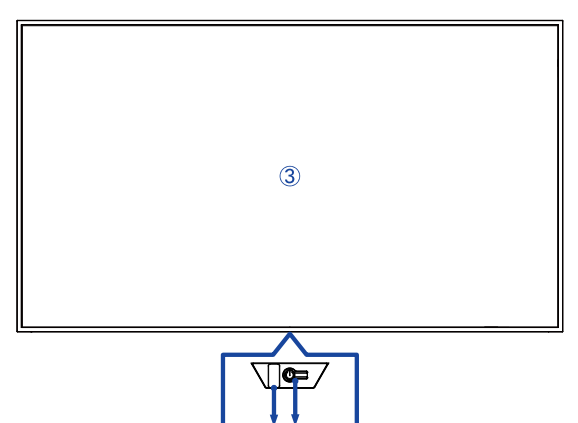

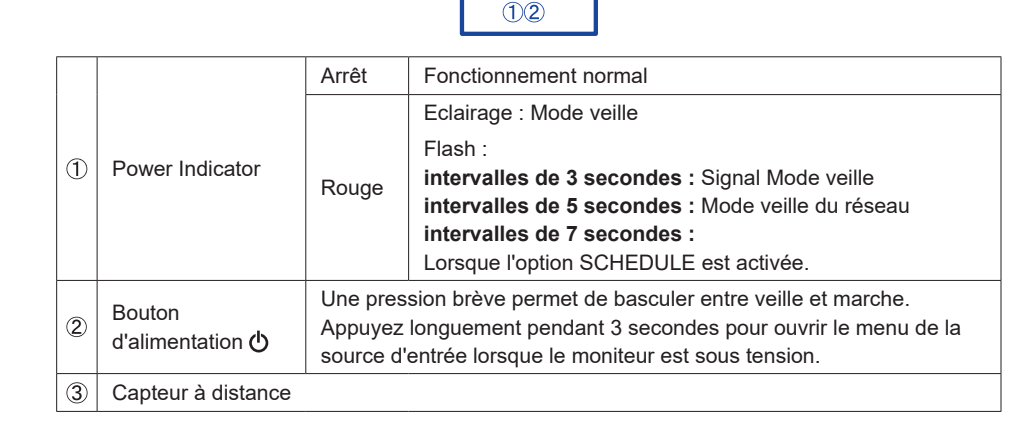

| Couleur de la<br>LED                                                                 | Statut                                                                             | Description                                                                                                    |  |  |
|--------------------------------------------------------------------------------------|------------------------------------------------------------------------------------|----------------------------------------------------------------------------------------------------|--|--|
| Rouge                                                                                | Clignotement rapide (trois<br>secondes d'allumage, trois<br>secondes d'extinction) | Le moniteur est en mode d'attente des<br>signaux, il attend les signaux d'entrée tout en<br>économisant l'énergie.       |  |  |
| Rouge Clignotement lent (cinq<br>secondes d'allumage, cinq<br>secondes d'extinction) |                                                                                    | Le moniteur est en mode veille réseau, il reste<br>connecté pour une réponse rapide tout en<br>économisant de l'énergie. |  |  |
| Éclairage éteint                                                                     |                                                                                    | Le moniteur est activé.                                                                                                  |  |  |
| Rouge Clignotement lent (sept<br>secondes d'allumage, sept<br>secondes d'extinction) |                                                                                    | Le voyant rouge clignotant indique l'activation des opérations programmées.                                              |  |  |
| Rouge                                                                                | Solide                                                                             | Le moniteur est en mode veille et consomme<br>un minimum d'énergie jusqu'à ce qu'il soit actif.                          |  |  |

# NOTEZ

Si les modes de veille se chevauchent, la couleur de la lumière reflète l'ordre de priorité : Mode d'attente du signal → Mode d'attente du réseau → Mode d'attente

### <Retour

# ProLite LH4364UHS / ProLite LH5064UHS / ProLite LH5564UHS / ProLite LH6564UHS

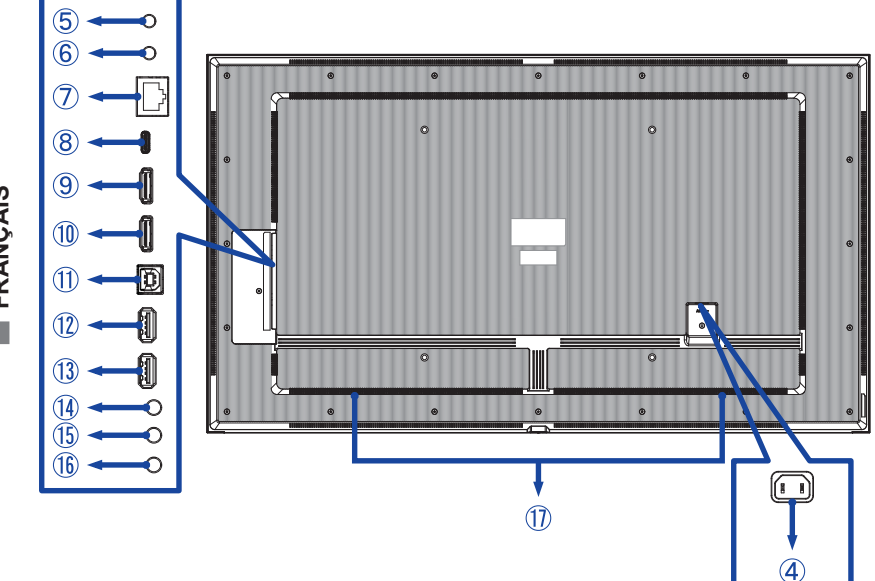

■ ProLite LH7564UHS

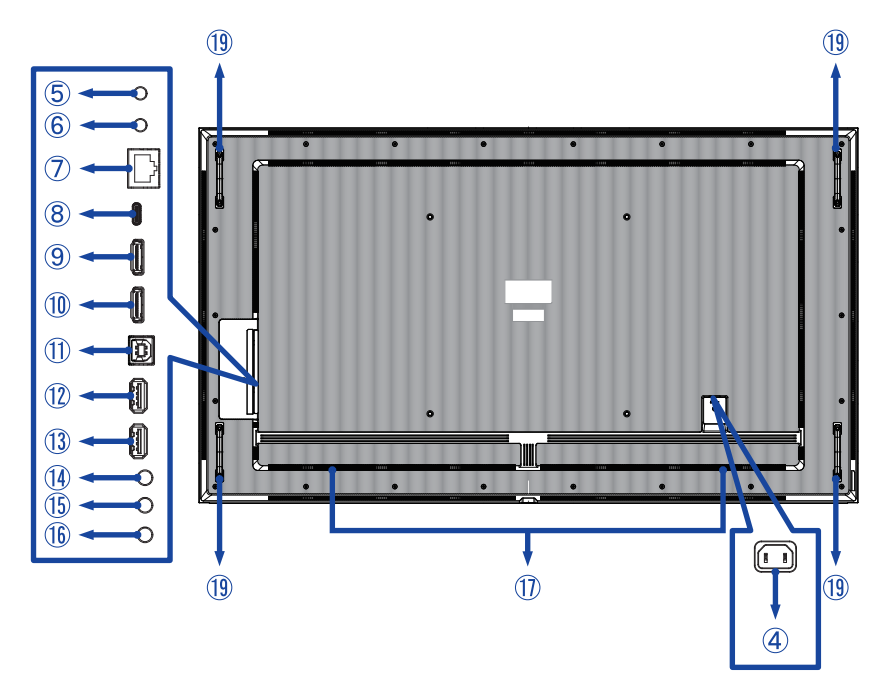

### ■ ProLite LE9864UHS

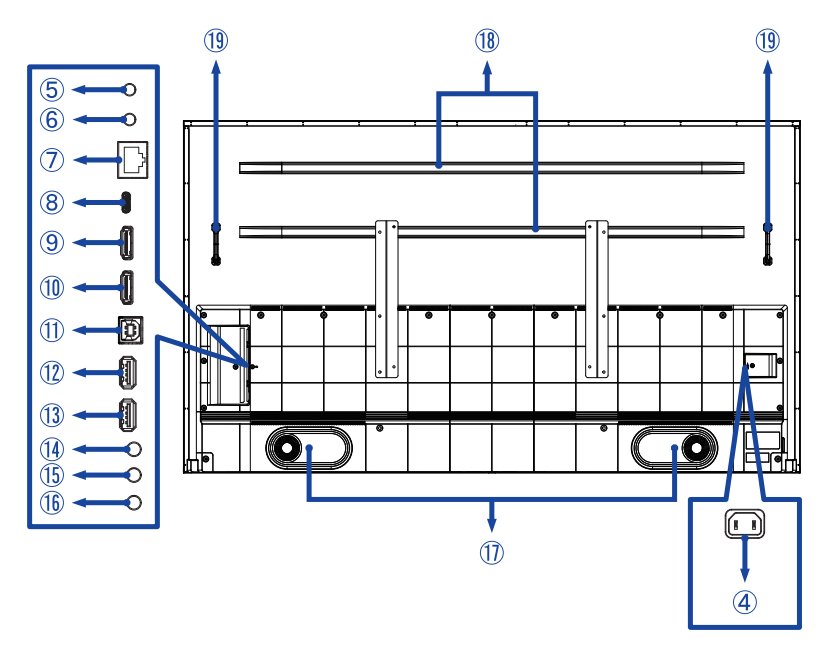

| 4          | AC IN                   | AC-INLET                    | Connecteur d'alimentation secteur( $\sim$ : Courant alternative) ( $\sim$ ) (AC-IN) |  |  |  |  |
|------------|-------------------------|-----------------------------|-------------------------------------------------------------------------------------|--|--|--|--|
| 5          | RS232C IN               | ø 2.5mm Sub-mini Jack       | Connecteur RS232C                                                                   |  |  |  |  |
| 6          | RS232C OUT              | ø 2.5mm Sub-mini Jack       | Connecteur RS232C                                                                   |  |  |  |  |
| $\bigcirc$ | LAN                     | RJ45                        | Connecteur RJ45                                                                     |  |  |  |  |
| 8          | USB-C2.0 IN             | USB-C 2.0 (5V, 3A)          | Connecteur USB-C                                                                    |  |  |  |  |
| 9          | HDMI1 IN                | HDMI                        | Connecteur HDMI                                                                     |  |  |  |  |
| 10         | HDMI2 IN                | HDMI<br>(HDMI ARC support)* | Connecteur HDMI                                                                     |  |  |  |  |
| 1          | TOUCH                   | USB-B 2.0 (5V, 500mA)       | Connecteur USB-B                                                                    |  |  |  |  |
| 12         | USB                     | USB2.0 (5V, 500mA)          | Connecteur USB                                                                      |  |  |  |  |
| 13         | USB                     | USB2.0 (5V, 500mA)          | Connecteur USB                                                                      |  |  |  |  |
| 14         | AUDIO OUT               | ø 3.5mm Mini Jack           | Connecteur pour casque d'écoute                                                     |  |  |  |  |
| 15         | IR IN                   | ø 3.5mm Mini Jack           | Connecteur IR                                                                       |  |  |  |  |
| 16         | IR OUT                  | ø 3.5mm Mini Jack           | Connecteur IR                                                                       |  |  |  |  |
| 1          | Haut-parleurs           |                             |                                                                                     |  |  |  |  |
| 18         | Nervure de renforcement |                             |                                                                                     |  |  |  |  |
| (19)       | Poignées                |                             |                                                                                     |  |  |  |  |

\* La fonction HDMI ARC n'est disponible que lorsque vous activez la fonction HDMI avec un fil. L'appareil connecté (par exemple, la barre de son) doit avoir/supporter le HDMI ARC.

# INSTALLATION

### ATTENTION

- Suivez les instructions du manuel correspondant au type de support que vous avez choisi. Confiez toute réparation à un personnel qualifié.
- Le déplacement du moniteur nécessite au moins deux personnes.
- Avant de procéder à l'installation, assurez-vous que le mur est suffisamment solide pour supporter le poids nécessaire de l'écran et du support.
- Ce produit ne peut pas être utilisé lorsque l'écran du moniteur est orienté vers le bas ou vers le haut.
- Vérifiez régulièrement le serrage des vis. Si les vis ne sont pas suffisamment serrées, le moniteur peut se détacher et provoquer des blessures ou des dommages.

### [FIXATION MURALE]

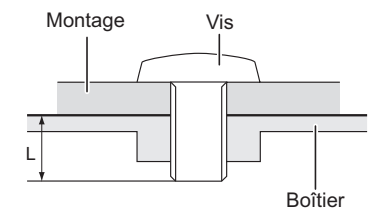

### ATTENTION

En cas de montage mural, il convient de tenir compte de l'épaisseur du support de montage. Serrez les vis M6/M8\* (4 pièces) dont la longueur "L" est de 16/18 mm\* pour fixer le moniteur. L'utilisation d'une vis plus longue que celle-ci peut provoquer un choc électrique ou des dommages car elle peut entrer en contact avec les pièces électriques à l'intérieur du moniteur.

\* M6(L=18mm) : ProLite LH4364UHS / ProLite LH5064UHS / ProLite LH5564UHS M8(L=16mm) : ProLite LH6564UHS / ProLite LH7564UHS / ProLite LE9864UHS

### • ProLite LH4364UHS / ProLite LH5064UHS / ProLite LH5564UHS

① Utiliser 4 vis M6x18mm pour fixer les deux supports à l'arrière du moniteur.

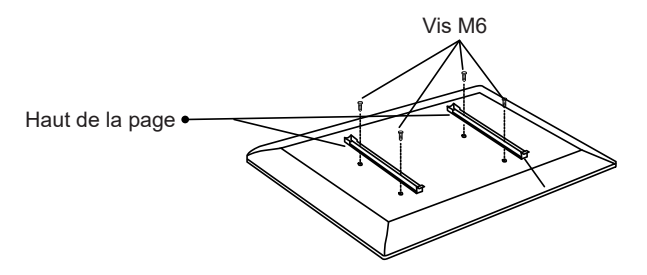

② Positionner la plaque murale et la fixer à l'aide de 4 vis ST7x55mm et de chevilles ; percer des trous si nécessaire.

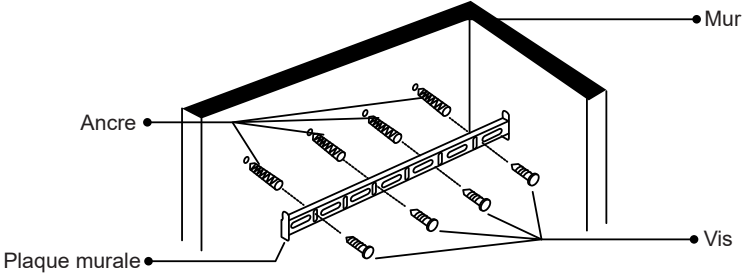

③ Accrochez le moniteur pré-assemblé à la plaque murale et poussez le bas du moniteur pour fixer les supports. Pour retirer le moniteur, il suffit de tirer les sangles vers le bas pour libérer les supports. Une fois l'assemblage terminé, rangez soigneusement tous les fils et câbles.

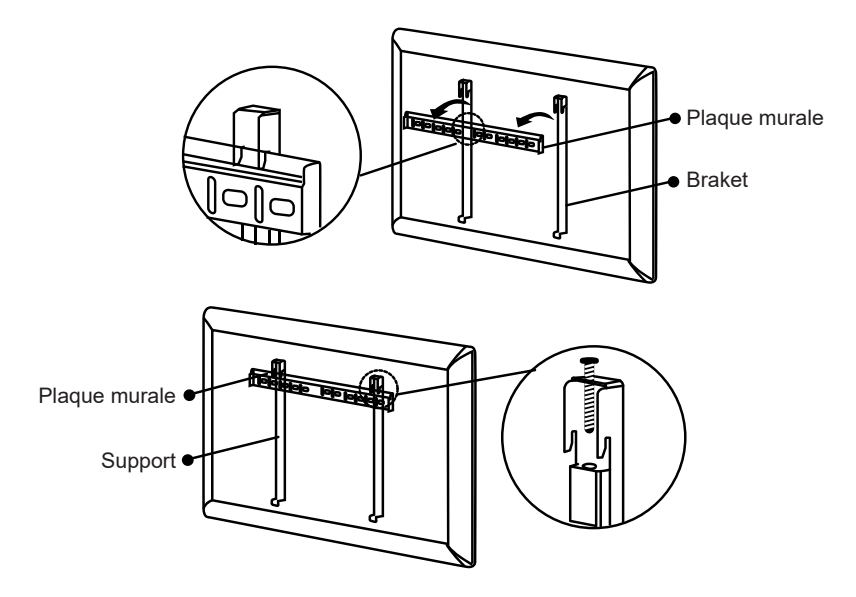

### ProLite LH6564UHS

① Utiliser 4 vis M8x16mm pour fixer les deux supports à l'arrière du moniteur.

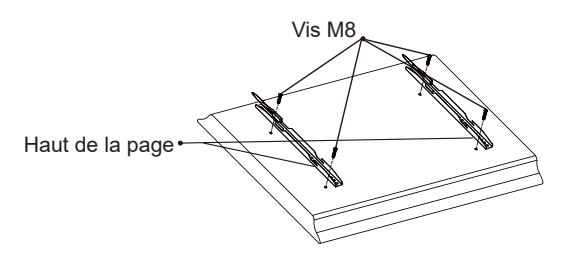

② Positionner la plaque murale et la fixer à l'aide de 6 vis ST7x55mm et de chevilles ; percer des trous si nécessaire.

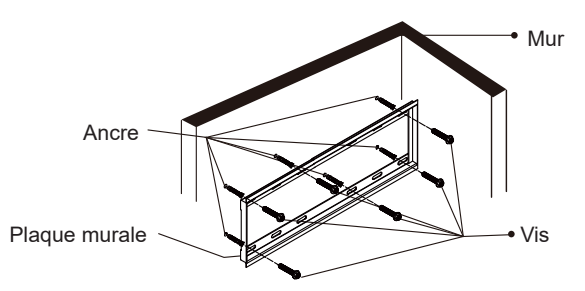

③ Accrochez le moniteur pré-assemblé à la plaque murale et poussez le bas du moniteur pour fixer les supports. Pour retirer le moniteur, il suffit de tirer les sangles vers le bas pour libérer les supports. Une fois l'assemblage terminé, rangez soigneusement tous les fils et câbles.

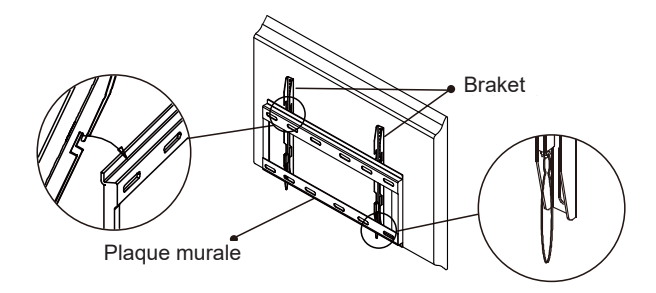

### ProLite LH7564UHS

① Utiliser 4 vis M8x16mm pour fixer les deux supports à l'arrière du moniteur.

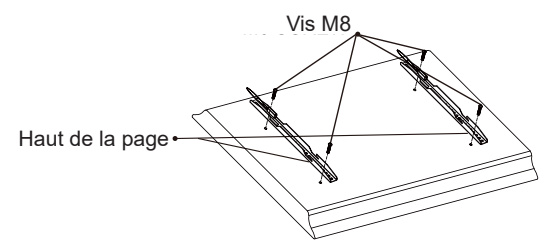

(2) Positionner la plaque murale et la fixer à l'aide de 6 vis ST7x55mm et de chevilles ; percer des trous si nécessaire.

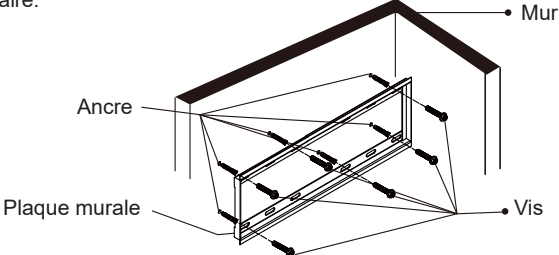

③ Avant de procéder au montage mural, connectez les câbles d'alimentation et de signal à l'appareil sans le brancher sur l'alimentation électrique. Fixez les supports à la plaque murale, puis mettez l'appareil sous tension.

1. Faites glisser le crochet du support vers l'encoche ou l'extrémité droite de la plaque murale, puis alignez l'appareil verticalement pour le fixer solidement.

2. Faites glisser l'appareil horizontalement pour accrocher de l'appareil vers le haut pour le support à l'extrémité gauche de la plaque murale, comme illustré

3. Inclinez légèrement le bas en vérifier la stabilité. Une légère inclinaison confirme que le support est bien fixé.

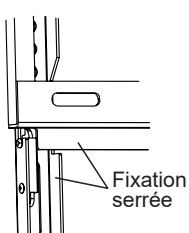

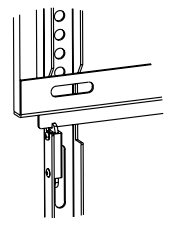

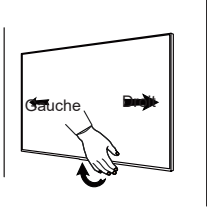

④ Éteignez et débranchez l'appareil avant de le retirer.

NOTEZ Au moins deux personnes sont nécessaires pour éviter d'endommager l'appareil et assurer la sécurité.

1. Faites glisser le crochet du support jusqu'à 2. Soulevez le moniteur de la plaque murale. l'extrémité droite de la plaque murale.

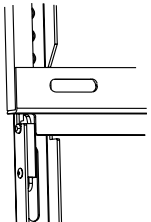

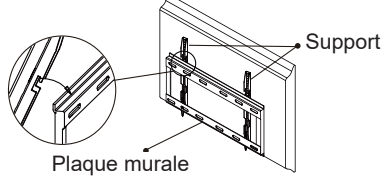

AVANT D'UTILISER LE MONITEUR 15

### ProLite LE9864UHS

① Marquez les positions des trous sur le mur et assurez-vous que la plaque murale est de niveau.

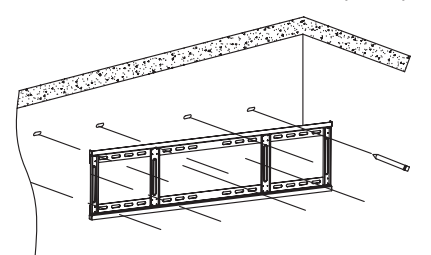

FRANÇAIS

② Fixer la plaque murale au mur. Positionner la plaque murale et la fixer à l'aide de 8 vis ST7x55mm et de chevilles ; percer des trous si nécessaire.

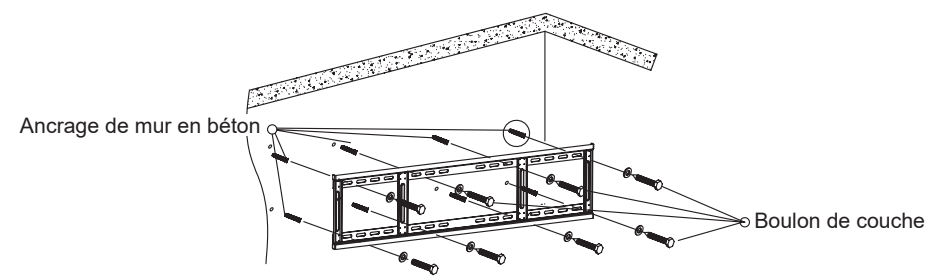

③ Utilisez 4 vis M8x16mm pour fixer les supports à l'arrière du panneau interactif. Vissez-les et serrez les vis de sécurité.

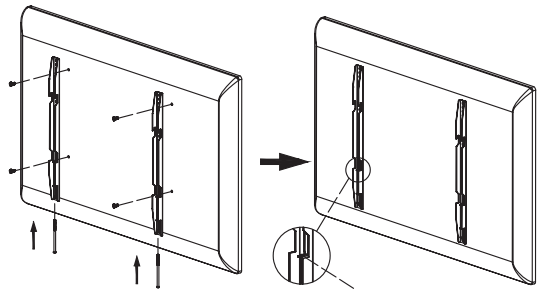

\* Vous pourriez dévisser la vis de sécurité d'environ 2 mm.

④ Montez soigneusement l'écran plat interactif sur la plaque murale.

**NOTEZ** Veillez à ce que le boulon de sécurité soit complètement serré une fois que les supports sont solidement accrochés à la plaque murale.

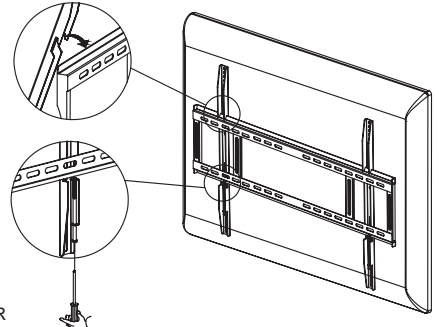

### [ROTATION DE L'IMAGE]

### ProLite LH4364UHS / ProLite LH5064UHS / ProLite LH5564UHS / ProLite LH6564UHS / ProLite LH7564UHS

Le moniteur est conçu pour être compatible avec les modes paysage et portrait.

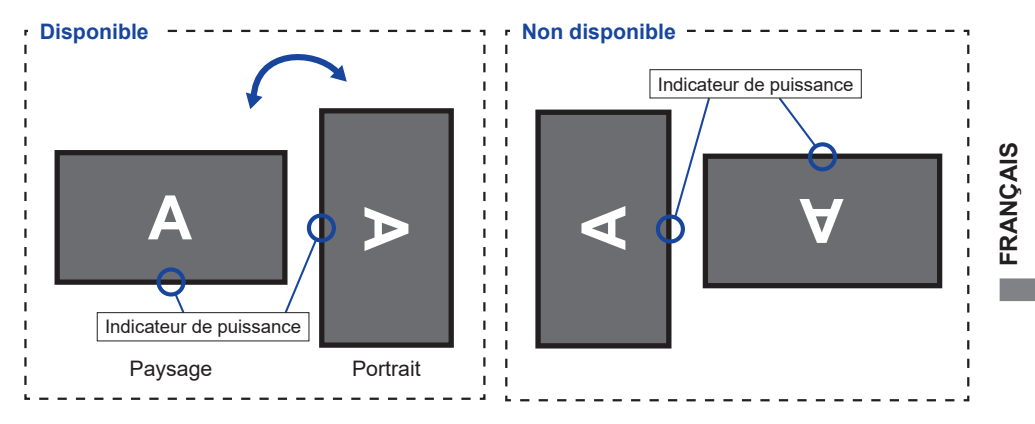

### ProLite LE9864UHS

Le moniteur est conçu pour être compatible uniquement avec le mode paysage.

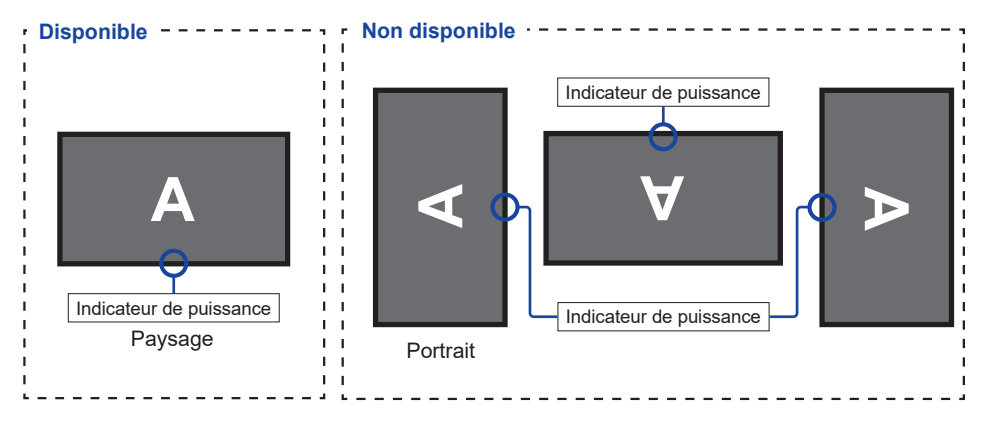

# FONCTIONS DE LA TÉLÉCOMMANDE

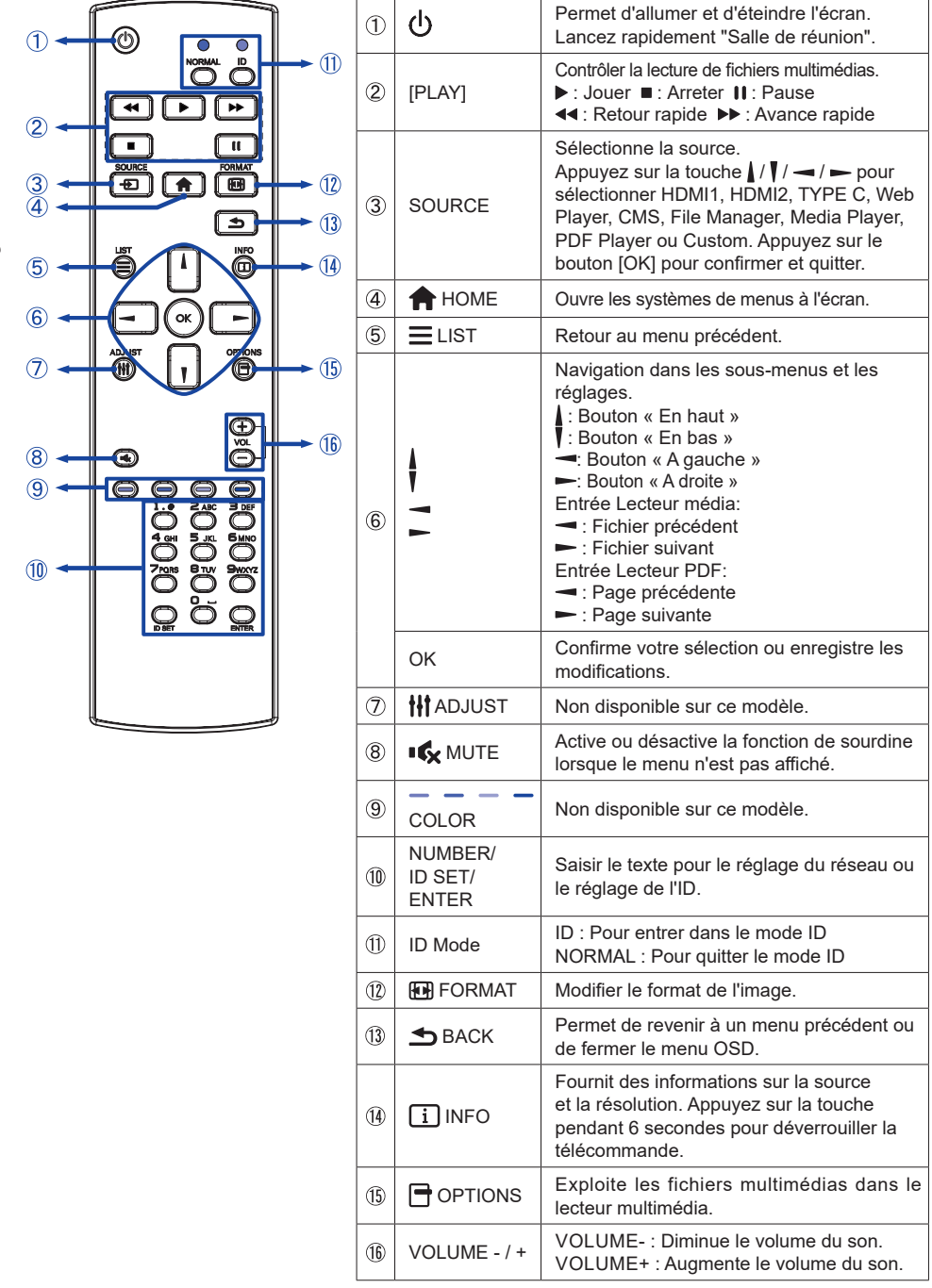

FRANÇAIS

# PRÉPARATION DE LA TÉLÉCOMMANDE

Pour utiliser la télécommande, insérez les deux piles sèches.

### ATTENTION

- N'utilisez pas d'autres piles que celles spécifiées dans ce manuel pour la télécommande.
- N'insérez pas ensemble une pile usagée et une pile neuve dans la télécommande.
- Assurez-vous que les bornes correspondent aux indications "+" et "-" du compartiment des piles.
- Retirez immédiatement les piles déchargées afin d'éviter que le liquide ne s'écoule dans le compartiment des piles.
- Les piles éclatées ou l'électrolyte de ces piles peuvent provoquer des taches, un incendie ou des blessures.
- ① Appuyez sur le couvercle de la batterie et faites-le glisser pour l'ouvrir.

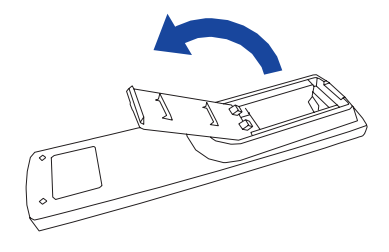

② Alignez et insérez deux piles AAA en respectant les ports plus et moins (comme indiqué dans la télécommande).

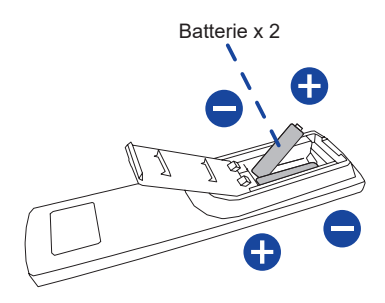

③ Remettre le couvercle de la batterie en place.

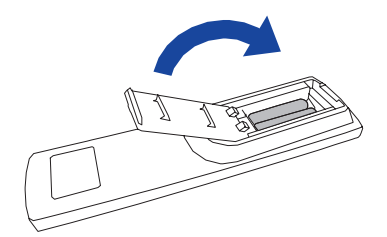

### NOTEZ

- Reportez-vous aux instructions ci-dessus lorsque vous retirez les piles.
- Remplacez les piles par des neuves lorsque la télécommande ne fonctionne pas à proximité du moniteur. Utilisez des piles sèches AAA. Risque d'explosion si les piles sont remplacées par des piles d'un type incorrect.
- Utilisez la télécommande en la dirigeant vers le capteur de télécommande du moniteur.
- Les télécommandes d'autres fabricants ne fonctionnent pas avec ce moniteur. Utilisez UNIQUEMENT la télécommande fournie.
- Les piles usagées doivent être mises au rebut conformément à la réglementation municipale. (suggestion : pour se débarrasser des piles usagées, il convient de suivre les règles en vigueur dans votre municipalité)
- Les piles ne doivent pas être exposées à une chaleur excessive (soleil, feu, etc.).
- Si vous n'avez pas l'intention d'utiliser la télécommande pendant une longue période, retirez les piles.

# IDENTIFICATION(ID) DE TÉLÉCOMMANDE

Vous pouvez définir l'identifiant de la télécommande lorsque vous souhaitez utiliser la télécommande sur des moniteurs spécifiques.

Mode ID (Pour entrer dans le mode ID) :

Appuyez sur la touche ID et maintenez-la enfoncée jusqu'à ce que le voyant rouge clignote deux fois.

Mode normal (pour quitter le mode ID) :

Appuyez sur le bouton Normal et maintenez-le enfoncé jusqu'à ce que le voyant vert clignote deux fois.

### Programmation du mode ID

Pour attribuer un identifiant à une télécommande.

1. Entrez le mode d'identification.

2. Appuyez sur la touche ID SET et maintenez-la enfoncée jusqu'à ce que le voyant rouge clignote deux fois.

- 3. A l'aide de la touche numérique, saisissez l'ID souhaité. (01 255)
- 4. Appuyez sur la touche ENTER pour confirmer l'ID.
- 5. Le voyant rouge clignote deux fois lorsque l'identification a été confirmée.

### NOTEZ

- Si vous n'appuyez sur aucun bouton dans les 10 secondes, vous quitterez le mode ID.
- Si une erreur s'est produite en appuyant sur des boutons autres que les chiffres, attendez 1 seconde après que la LED rouge se soit éteinte puis rallumée, puis appuyez à nouveau sur les chiffres corrects.
- Pour annuler ou arrêter la programmation d'un identifiant, appuyez sur la touche ID SET.
- Il est nécessaire de configurer le numéro d'identification de chaque moniteur avant de sélectionner son numéro d'identification.

### Utiliser le mode ID

- 1. Entrez le mode d'identification.
- 2. Saisissez l'ID du moniteur que vous souhaitez contrôler à l'aide d'un bouton numérique.
- 3. Appuyez sur le bouton INPUT.

### Mise en marche du moniteur

Le moniteur est allumé et l'indicateur d'alimentation devient transparent lorsque vous appuyez sur le bouton d'ALIMENTATION du moniteur ou de la télécommande. Le moniteur est éteint et l'indicateur d'alimentation devient rouge lorsque vous appuyez sur le bouton d'ALIMENTATION du moniteur ou de la télécommande. Appuyez à nouveau sur cette touche pour mettre le moniteur sous tension.

### NOTEZ

Même en mode veille ou en éteignant l'interrupteur d'alimentation, le moniteur consomme une petite quantité d'électricité. Débranchez le câble d'alimentation de la source d'alimentation lorsque le moniteur n'est pas utilisé ou pendant la nuit, afin d'éviter toute consommation d'énergie inutile

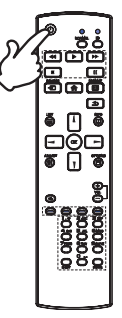

### Afficher la page du menu d'ajustement

La page de menu apparaît à l'écran lorsque vous appuyez sur la touche 🛖 HOME de la télécommande.

La page de menu disparaît lorsque vous appuyez à nouveau sur la touche **S** BACK de la télécommande.

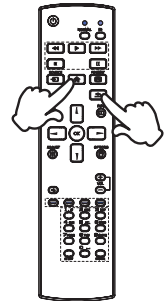

### Déplacer le curseur verticalement

Sélectionnez le réglage en appuyant sur le bouton / / de la télécommande lorsque la page de menu est affichée à l'écran.

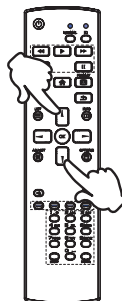

### Déplacer le curseur horizontalement

Sélectionnez le menu ou le réglage, ou effectuez le réglage en appuyant sur le bouton - / - de la télécommande lorsque la page de menu est affichée à l'écran.

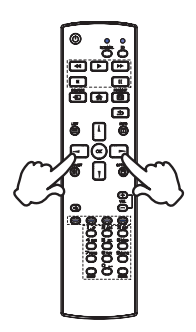

### Régler le volume du son

Appuyez sur la touche + / - de la télécommande pour régler le volume du son lorsque la page de menu n'est pas affichée à l'écran.

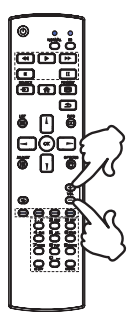

### Commutation du signal d'entrée

Cette fonction est activée lorsque vous appuyez successivement sur la touche SOURCE de la télécommande.

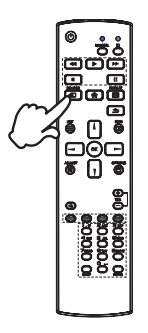

# CONNEXION DE VOTRE MONITEUR : ProLite LH4364UHS / ProLite LH5064UHS / ProLite LH5564UHS / ProLite LH6564UHS / ProLite LH7564UHS

- ① Assurez-vous que l'ordinateur et le moniteur sont éteints.
- ② Connectez l'ordinateur au moniteur à l'aide du câble de signal.
- ③ Connectez l'ordinateur à l'aide du câble RS-232C du moniteur.
- ④ Branchez d'abord le câble d'alimentation au moniteur, puis à la source d'alimentation.
- (5) Allumez votre moniteur(interrupteur principal et interrupteur d'alimentation) et votre ordinateur.
- 6 Suivez les instructions de l'OOBE et terminez la configuration de l'écran.

### NOTE

- Assurez-vous que l'installation du bâtiment dispose d'un disjoncteur de 120/240V, 20A (maximum).
- Les câbles de signal utilisés pour connecter l'ordinateur et le moniteur peuvent varier selon le type d'ordinateur utilisé. Une connexion incorrecte peut endommager gravement le moniteur et l'ordinateur. Le câble fourni avec le moniteur est destiné à un connecteur standard. Si un câble spécial est nécessaire, veuillez contacter votre revendeur local ou le bureau régional de IIYAMA.
- La prise de courant doit être installée à proximité de l'équipement et être facilement accessible.
- Une pression sonore excessive exercée par les écouteurs peut provoquer des lésions auditives ou une perte d'audition.

[Exemple de connexion]

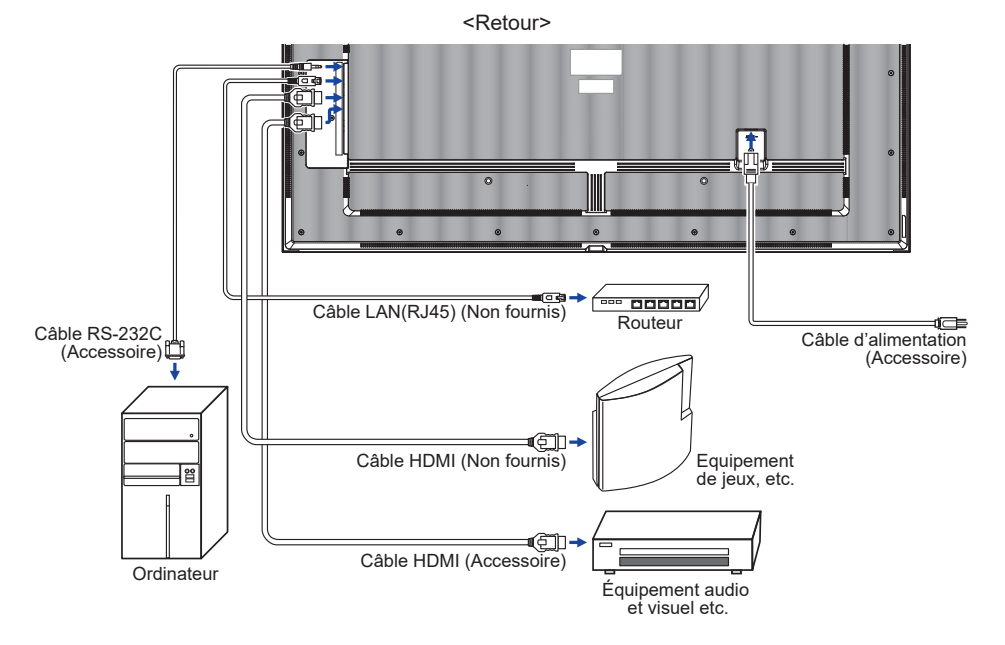

# **CONNEXION DE VOTRE MONITEUR : ProLite LE9864UHS**

- ① Assurez-vous que l'ordinateur et le moniteur sont éteints.
- ② Connectez l'ordinateur au moniteur à l'aide du câble de signal.
- 3 Connectez l'ordinateur à l'aide du câble RS-232C du moniteur.
- ④ Branchez d'abord le câble d'alimentation au moniteur, puis à la source d'alimentation.
- (5) Allumez votre moniteur(interrupteur principal et interrupteur d'alimentation) et votre ordinateur.
- 6 Suivez les instructions de l'OOBE et terminez la configuration de l'écran.

# NOTEZ

- Assurez-vous que l'installation du bâtiment dispose d'un disjoncteur de 120/240V, 20A (maximum).
- Les câbles de signal utilisés pour connecter l'ordinateur et le moniteur peuvent varier selon le type d'ordinateur utilisé. Une connexion incorrecte peut endommager gravement le moniteur et l'ordinateur. Le câble fourni avec le moniteur est destiné à un connecteur standard. Si un câble spécial est nécessaire, veuillez contacter votre revendeur local ou le bureau régional de IIYAMA.
- La prise de courant doit être installée à proximité de l'équipement et être facilement accessible.
- Une pression sonore excessive exercée par les écouteurs peut provoquer des lésions auditives ou une perte d'audition.

[Exemple de connexion]

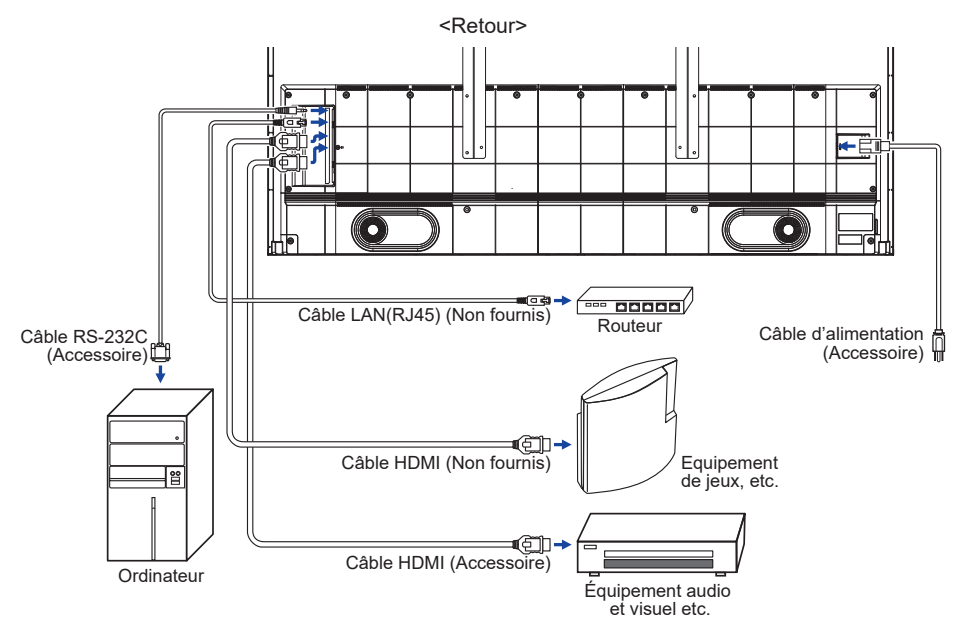

### [Exemple de connexion avec le périphérique ]

# ATTENTION

Éteignez l'interrupteur et débranchez le moniteur et les périphériques avant la connexion afin d'éviter tout choc électrique ou dommage.

### NOTEZ

- Reportez-vous au manuel d'utilisation des périphériques en même temps.
- Assurez-vous que vous disposez des câbles nécessaires.

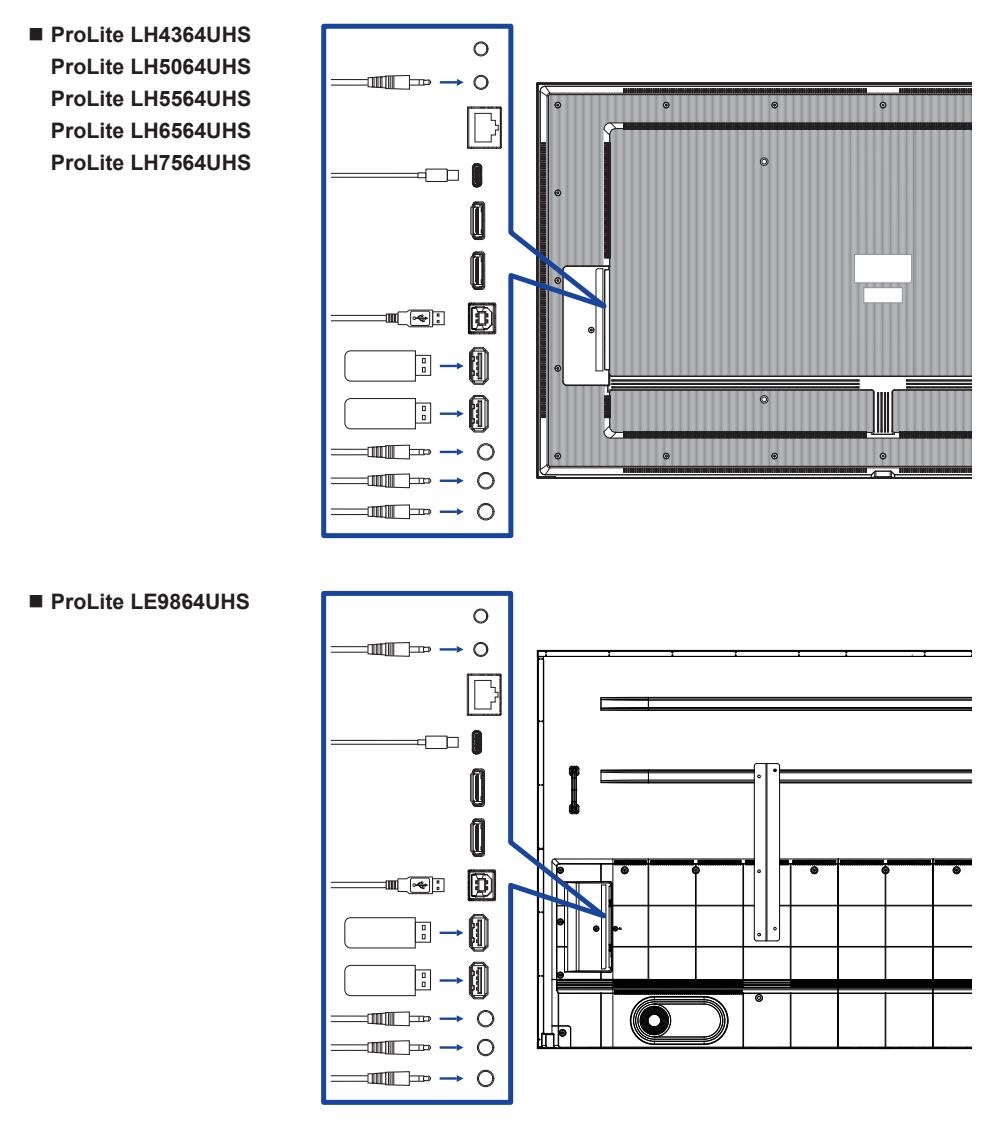

# [ A propos de la guirlande ]

### Connexion de contrôle du moniteur RS-232C

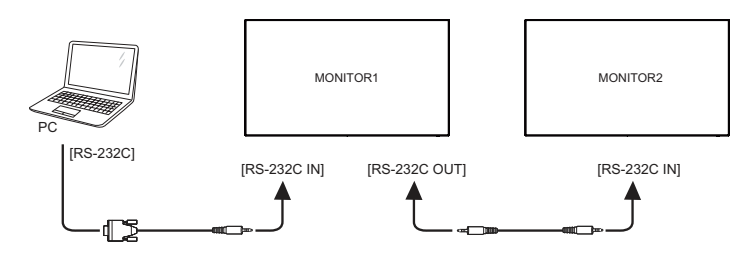

### [Pour configurer le réseau ]

- 1. Allumez le routeur et activez son paramètre DHCP.
- 2. Connectez le routeur à ce moniteur à l'aide d'un câble Ethernet.
- 3. Appuyez sur la touche 🏫 HOME et sur la touche 1668 de la télécommande, puis sélectionnez Paramètres.
- 4. Sélectionnez "Réseau et internet", puis appuyez sur le bouton OK.
- 5. Sélectionnez "Ethernet", puis appuyez sur le bouton OK.
- 6. Suivez les instructions à l'écran pour installer le réseau.

# NOTE

Connexion avec un câble Ethernet CAT-5 blindé pour se conformer à la directive CEM.

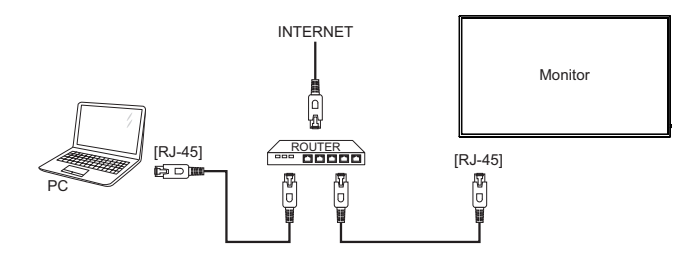

# MISE EN ROUTE DE L'ORDINATEUR

Timing du signal

Passez à la synchronisation du signal souhaitée, indiquée à la page 65 : TIMING CONFORME.

# UTILISATION DU MONITEUR

Pour créer la meilleure image possible, votre moniteur LCD iiyama a été préréglé en usine avec le CALENDRIER CONFORME indiqué à la page 65. Vous pouvez également régler l'image en suivant les instructions ci-dessous.

① Appuyez sur la touche A HOME de la télécommande ou sélectionnez System Settings sur le bureau pour lancer la fonction d'affichage à l'écran. D'autres éléments de menu peuvent être sélectionnés à l'aide des touches // de la télécommande.

| 8 | Réseau   | Réseau                   |        | × |
|---|----------|--------------------------|--------|---|
| 0 | Général  | État du réseau 192.168.2 | 0.164  | > |
|   |          | Wi-Fi                    | Duvert | > |
|   | Ecran    | Ethernet                 | Duvert | > |
| 8 | Appareil | Point d'accès F          | ermer  | > |
| 0 | Chanal   |                          |        |   |
| 0 | Systè    |                          |        |   |
|   | Admin    |                          |        | , |

- Sélectionnez l'élément de menu que vous souhaitez régler. Appuyez sur le bouton
   de la télécommande et utilisez les boutons / / pour mettre en surbrillance l'élément de réglage souhaité. Appuyez ensuite sur le bouton OK pour accéder à la page de menu.
- ③ Utilisez les touches ↓ / ↓ / ← / ← de la télécommande pour effectuer l'ajustement ou le réglage approprié.
- ④ Appuyez sur la touche BACK de la télécommande pour quitter le menu, et les réglages que vous venez d'effectuer seront automatiquement sauvegardés.

Par exemple, pour corriger la netteté, sélectionnez l'élément de menu "Général". Appuyez sur la touche ► de la télécommande, puis utilisez les touches 1 / 1 pour sélectionner "Image". Appuyez sur OK, puis utilisez les boutons 1 / 1 pour sélectionner "Netteté".

Utilisez les touches — / — de la télécommande pour modifier les paramètres de netteté. La netteté de l'ensemble de l'écran devrait changer en conséquence pendant que vous effectuez cette opération.

|          | Général / Image    |       | ×  |
|----------|--------------------|-------|----|
| Réseau   |                    |       |    |
| Général  | Luminosité         | 0     | 50 |
|          | Contraste          | •     | 50 |
| Ecran    | Netteté            |       | 50 |
|          |                    |       |    |
| Appareil | NEVERG GE ROF      |       | 50 |
| Chanal   | Teinte             | •     | 50 |
| 0        | Couleur            |       | 50 |
| 💿 Systè  | Réduction du bruit | Arrêt | •  |
| _        |                    |       |    |
| 🔝 Admin  | Sélection Gamma    | Natif | •  |

Appuyez une dernière fois sur la touche **S** BACK de la télécommande, cela se termine, toutes les modifications sont enregistrées dans la mémoire.

### NOTEZ

- La touche 🗂 BACK de la télécommande permet de revenir à l'élément de menu précédent.
- Toute modification est automatiquement enregistrée dans la mémoire lorsque l'affichage à l'écran disparaît. Il convient d'éviter de mettre l'appareil hors tension pendant l'utilisation du menu.
- Tous les réglages n'ont qu'un seul paramètre, qui s'applique à tous les horaires de signalisation.

# MENU DES PARAMÈTRES DE RÉGLAGE

| Réseau  | Bittensu   | Réseau         | ×                |
|---------|------------|----------------|------------------|
| Network | Général    | État du réseau | 192.168.20.164 > |
|         | _          | <b>W-R</b>     | Ouvert >         |
|         | Econ       | Ethernet       | Quest >          |
|         | C Apparell | Paint d'accès  | Formar >         |
|         | Chanal     |                |                  |
|         | o Syuth    |                |                  |
|         | 🔝 Admin    |                |                  |
|         |            |                |                  |

| Poste d'ajustement               | Problème / option                                                                                                    |                           |  |  |
|----------------------------------|----------------------------------------------------------------------------------------------------|---------------------------|--|--|
| État du réseau<br>Network Status | Une fois que vous êtes connecté, l'adresse IP, la passerelle par défaut, le masque de sous-réseau et le DNS s'affichent automatiquement. |                           |  |  |
| Wi-Fi<br>WiFi                    | Régler la fonction wifi Activer / désactiver et appairer à l'appareil WiFi.                                                              |                           |  |  |
| Ethernet<br>Ethernet             | Définir le réseau câblé.<br>Marche / Arrêt                                                                                               |                           |  |  |
|                                  | Obtanir lladragga ID                                                                                                    | Acquisition d'automobiles |  |  |
|                                  | Obterni radresse iP                                                                                                    | Configurer manuellement   |  |  |
| Point d'accès<br>Hotspot         | Définir la fonction Hotspot.                                                                                                    |                           |  |  |

| Général<br>General | Shaws     Control     Shaws     Control     Shaws     Control     Shaws     Control     Shaws     Control     Shaws     Control     Shaws     Control     Shaws     Control     Shaws     Control     Shaws     Control     Shaws     Control     Shaws     Control     Shaws     Control     Shaws     Shaws | / Image instat instat is da not is is da not is is is is is is is is is is is is is |                                       |                                                                                                    |  |  |
|--------------------|----------------------------------------------------------------------------------------------------|-------------------------------------------------------------------------------------|---------------------------------------|----------------------------------------------------------------------------------------------------|--|--|
| Poste d'ajustement | Problème / option                                                                                                    |                                                                                     |                                       | Bouton à presser                                                                                                    |  |  |
|                    | Luminosité*1                                                                                                    | Trop so<br>Trop lur                                                                 | mbre<br>nineu                         | × • -                                                                                                    |  |  |
|                    | Contraste*2                                                                                                    | Trop ter<br>Trop int                                                                | ne<br>ense                            | <b>*</b> -                                                                                                    |  |  |
|                    | Netteté* <sup>2</sup>                                                                                                    | Trop do<br>Trop po                                                                  | ux<br>intu                            | <b>*</b> -                                                                                                    |  |  |
|                    | Niveau de noir*2                                                                                                    | Le noir<br>Le noir                                                                  | est tro<br>est tro                    | op foncé 🔶 🔶 🛏                                                                                                    |  |  |
|                    | Teinte*2                                                                                                    | Violacé<br>Verdâtre                                                                 | Violacé  Verdâtre                     |                                                                                                    |  |  |
|                    | Couleur* <sup>2</sup>                                                                                                    | Trop faible                                                                         |                                       |                                                                                                    |  |  |
|                    |                                                                                                    | Arrêt                                                                               | La réduction du bruit est désactivée. |                                                                                                    |  |  |
|                    |                                                                                                    | Faible                                                                              | Le t<br>diffé                         | bruit électronique de l'image causé par les fférents lecteurs multimédias est réduit.                                                 |  |  |
| Image              | Réduction du bruit*2                                                                                                    | Moyen                                                                               | Le b<br>diffé                         | Le bruit électronique de l'image causé par les<br>différents lecteurs multimédias est plus que réduit                                 |  |  |
| Picture            |                                                                                                    | Haut                                                                                | Le b<br>les<br>de p                   | <ul> <li>bruit électronique de l'image causé par<br/>s différents lecteurs multimédias est réduit<br/>e plus de la moitié.</li> </ul> |  |  |
|                    | Sélection gamma*2                                                                                                    | Vous pouvez                                                                         |                                       | régler le Gamma.                                                                                                    |  |  |
|                    | _                                                                                                    | 3000°K                                                                              | ,272                                  | 9300°K                                                                                                    |  |  |
|                    |                                                                                                    | 4000°K                                                                              |                                       | 10000°K                                                                                                    |  |  |
|                    | Température de                                                                                                    | 5000°K                                                                              |                                       | Natif Température de couleur originale                                                                                                |  |  |
|                    | couleur                                                                                                    | 6500°K                                                                              |                                       | Utilisateur 1 Personnalisé 1                                                                                                    |  |  |
|                    |                                                                                                    | 7500°K                                                                              |                                       | Utilisateur 2 Personnalisé 2                                                                                                    |  |  |
|                    |                                                                                                    | Définir l                                                                           | Définir la couleur de l'utilisateur.  |                                                                                                    |  |  |
|                    | Contrôle de la                                                                                                    |                                                                                     |                                       | R                                                                                                    |  |  |
|                    | couleur*3                                                                                                    | Utilisate                                                                           | ur 1                                  | G Trop faible                                                                                                    |  |  |
|                    |                                                                                                    | Litiliaata                                                                          | ur 0                                  |                                                                                                    |  |  |
|                    |                                                                                                    | Annuler                                                                             | ui Z                                  | Retour au menu                                                                                                    |  |  |
|                    | Réinitial. Image                                                                                                    | Réinitia                                                                            | iser                                  | Le réglage de l'image est rétabli sur les données préréglées en usine.                                                                |  |  |

|  | Général<br>General | Ger Ger                        | Général ×                                                      |                                                                                                    |  |  |  |
|--|--------------------|--------------------------------|----------------------------------------------------------------|----------------------------------------------------------------------------------------------------|--|--|--|
|  |                    | General                        | lufio                                                          | >                                                                                                    |  |  |  |
|  |                    | Come a                         | Nglage OSD                                                     | >                                                                                                    |  |  |  |
|  |                    | C Appareil S                   | iar mesure<br>Iacon signal Eimage                              | <u> </u>                                                                                                    |  |  |  |
|  |                    | Chanal                         | lalendrier                                                     | >                                                                                                    |  |  |  |
|  | 0                  |                                | System. Minuteur danist >>                                     |                                                                                                    |  |  |  |
|  |                    | Admin                          |                                                                |                                                                                                    |  |  |  |
|  | Poste d'ajustement | Problème / opti                | on                                                             | Bouton à presser                                                                                                    |  |  |  |
|  |                    | Balance                        | Le haut-parle<br>Le haut-parle                                 | eur gauche est plus fort.                                                                                                    |  |  |  |
|  |                    | Treble                         | Trop faible<br>Trop fort                                       | <b>*</b> -                                                                                                    |  |  |  |
|  |                    | Basse                          | Trop faible<br>Trop fort                                       | <b>*</b> -                                                                                                    |  |  |  |
|  | Audio<br>Audio     | Volume                         | Trop doux<br>Trop fort                                         |                                                                                                    |  |  |  |
|  |                    | Sortie audio<br>(sortie ligne) | Régler le volume de la sortie audio.<br>Trop doux<br>Trop fort |                                                                                                    |  |  |  |
|  |                    | Volume<br>maximum              | Régler le volume maximum.                                      |                                                                                                    |  |  |  |
|  |                    | Volume<br>minimum              | Régler le vol                                                  | lume minimum. 🔶 🕇                                                                                                    |  |  |  |
|  |                    | Mute                           | Arrêt                                                          | Ramène le volume sonore au niveau précédent.                                                                                                    |  |  |  |
|  |                    |                                | Marche                                                         | Désactiver temporairement le son.                                                                                                    |  |  |  |
|  |                    | Synchronisation                | Arrêt                                                          | Le volume du haut-parleur est différent de celui de la sortie audio (line-out).                                                                                                    |  |  |  |
|  |                    | audio                          | Marche                                                         | Le volume du haut-parleur est cohérent avec le volume de la sortie audio (line-out).                                                                                                    |  |  |  |
|  |                    | Réglage du                     | Arrêt                                                          | Désactive le haut-parleur intégré.                                                                                                    |  |  |  |
|  |                    | haut-parleur                   | Marche                                                         | Active le haut-parleur intégré.                                                                                                    |  |  |  |
|  |                    | Réinitialisation               | Annuler                                                        | Retour au menu.                                                                                                    |  |  |  |
|  |                    | audio                          | Réinitialiser                                                  | Le réglage audio est rétabli sur les<br>données préréglées en usine.                                                                                                    |  |  |  |
|  |                    | Délai d'attente<br>de l'OSD    | Vous pouvez<br>l'OSD entre<br>Arrêt / 5 - 12                   | z régler la durée d'affichage de<br>5 et 120 secondes.<br>20 secondes                                                                                                    |  |  |  |
|  | Réglage de l'OSD   | OSD position H.                | L'OSD est tr<br>L'OSD est tr                                   | op à gauche $ ightarrow  ightarrow  ightarro$ |  |  |  |
|  | OSD setting        | OSD position V.                | L'OSD est tr<br>L'OSD est tr                                   | op bas 🔶 🔶 🔶                                                                                                    |  |  |  |
|  | Transp<br>OSD      | Transparence<br>OSD            | L'arrière-plar<br>transparent.<br>Arrêt / 5 - 10               | n de l'OSD est rendu                                                                                                    |  |  |  |

30 UTILISATION DU MONITEUR

| Général<br>General                         | <ul> <li>Remain</li> <li>Remain</li> <li>Remai</li></ul> | Général<br>Mage<br>Aufa<br>Higge GD<br>Ser enser<br>Anne opue forage<br>Calator<br>Masser durat                                                                                                    | ×                                                                                   |  |  |
|--------------------------------------------|----------------------------------------------------------------------------------------------------|----------------------------------------------------------------------------------------------------|-------------------------------------------------------------------------------------|--|--|
| Poste d'ajustement                         | Problème / c                                                                                                    | option                                                                                                    | Bouton à presser                                                                    |  |  |
| Réglage OSD<br>OSD setting                 | Information<br>OSD                                                                                                    | Définir la période<br>OSD est affichée<br>l'écran. Arrêt / 1                                                                                                    | pendant laquelle l'information<br>dans le coin supérieur droit de<br>- 60 secondes  |  |  |
|                                            |                                                                                                    | Arrêt                                                                                                    | le logo et l'animation iiyama ne s'affichent<br>pas lorsque le moniteur est allumé. |  |  |
| Sur mesure                                 | Logo et                                                                                                    | Marche                                                                                                    | le logo et l'animation iiyama s'affichent<br>lorsque le moniteur est allumé.        |  |  |
| Customised                                 | animation                                                                                                    | Parametres logo                                                                                                    | Sélectionnez le logo de démarrage.                                                  |  |  |
|                                            |                                                                                                    | Parametres<br>animation                                                                                                    | Sélectionnez l'animation de démarrage.                                              |  |  |
| Papier pe                                  |                                                                                                    | Définir le fond d'écran.                                                                                                    |                                                                                     |  |  |
| Aucun signal<br>d'image<br>No signal image |                                                                                                    | l'image de l'écran d'absence de signal.<br>/ User                                                                                                    |                                                                                     |  |  |
|                                            | Liste des<br>horaires                                                                                                    | Il est possible de                                                                                                    | programmer jusqu'à 7 horaires.                                                      |  |  |
|                                            | Heure de début <sup>*4</sup>                                                                                                    | Définir l'heure de début.                                                                                                    |                                                                                     |  |  |
|                                            | Heure de fin*4                                                                                                    | Définir l'heure de fin.                                                                                                    |                                                                                     |  |  |
| Calendrier                                 | Entrée                                                                                                    | Sélectionnez la source d'entrée par défaut à utiliser lors de<br>la prochaine mise sous tension automatique du moniteur.<br>HDMI1 / HDMI2 / USB-C / Web Player / CMS / File<br>Manager* <sup>5</sup> / Media Player / PDF Playeer / Custom |                                                                                     |  |  |
| Schedule                                   | Liste de                                                                                                    | Choisissez une li                                                                                                    | ste de lecture pour le lecteur multimédia,                                          |  |  |
|                                            | lecture                                                                                                    | Ie lecteur PDF et                                                                                                    | le navigateur.                                                                      |  |  |
|                                            | Jours de la                                                                                                    | Lundi / Mardi / Mer                                                                                                    | ia semaine.<br>credi / Jeudi / Vendredi / Samedi / Dimanche                         |  |  |
| Ne s'exécute<br>que pendant<br>une semaine |                                                                                                    | Indiquer s'il faut répéter l'opération chaque semaine.<br>Arrêt / Marche                                                                                                    |                                                                                     |  |  |
|                                            | Activer*6                                                                                                    | Activer / désactiv                                                                                                    | er la programmation.                                                                |  |  |
| Minuteur d'arrêt<br>Off timer              | Défini lors de<br>Arrêt / 1 - 24 h                                                                                                    | la mise hors tensio<br>nours                                                                                                    | n du moniteur.                                                                      |  |  |

- \*1 Réglez la luminosité lorsque vous utilisez le moniteur dans une pièce sombre et que vous avez l'impression que l'écran est trop lumineux.
- Le réglage de la luminosité est désactivé lorsque l'option Luminosité du panneau est activée.
- \*<sup>2</sup> Non disponible pour les entrées Media Player, Browser, CMS, PDF Player et Custom.
- \*3 Elle ne peut être choisie que lorsque la température de couleur est réglée sur "User1/User2".
- \*4 L'heure de début de l'horaire doit être inférieure à l'heure de fin.
- \*<sup>5</sup> Les fichiers photo ou vidéo dans le dossier iiyama\_play à l'intérieur du lecteur flash USB peuvent être lus automatiquement à l'aide du paramètre Planification.
- L'ordre de lecture est alphabétique, 0 ~ 9 ,aA~ zZ, sans tenir compte des majuscules.
- \*6 Les ajustements de "Enable" ne doivent être effectués qu'après que l'heure de début, l'heure de fin, l'entrée et la semaine ont été correctement réglées. UTILISATION DU MONITEUR 31

| Ecran  | 🙆 Réseau  | Ecran                       |        |   |
|--------|-----------|-----------------------------|--------|---|
| Screen | Ginical   | Made zoom                   | 43     | ٠ |
|        | Con Loran | Zoom personnalisé           |        | > |
|        |           | Systèm rotation             | Paymge | ۳ |
|        | Apparell  | Réinitialization de l'écran |        | > |
|        | Chanal    |                             |        |   |
|        | o Symi    |                             |        |   |

FRANÇAIS

|                         | Chanal                   |                                                                                                    |  |  |  |  |
|-------------------------|--------------------------|----------------------------------------------------------------------------------------------------|--|--|--|--|
|                         | 🧿 Syrik                  |                                                                                                    |  |  |  |  |
|                         | Admin                    |                                                                                                    |  |  |  |  |
| Poste d'ajustement      |                          | Problème / option                                                                                                    |  |  |  |  |
|                         | Complet                  | Agrandit l'image horizontalement pour remplir l'écran si la source d'image est 4:3 (définition standard). Lorsque la source de l'image est 16:9 (haute définition), l'image n'est pas mise à l'échelle. |  |  |  |  |
| Mode Zoom*'             | 4:3                      | Afficher toutes les images au format 4:3.                                                                                                    |  |  |  |  |
| Zoommode                | Réel                     | Affichez l'image point par point.                                                                                                    |  |  |  |  |
|                         | 21:9                     | Affichez toutes les images au format 21:9.                                                                                                    |  |  |  |  |
|                         | Sur mesure               | Personnaliser l'écran de zoom.                                                                                                    |  |  |  |  |
|                         | Zoom                     | Zoomer la taille horizontale et verticale de l'image<br>simultanément.                                                                                                    |  |  |  |  |
| Zoom                    | H zoom                   | Zoom la taille horizontale de l'image.                                                                                                    |  |  |  |  |
| personnalisé**          | V zoom                   | Zoom la taille verticale de l'image.                                                                                                    |  |  |  |  |
|                         | Position H* <sup>3</sup> | Zoom / H Valeurs de zoom.                                                                                                    |  |  |  |  |
|                         | Position V*3             | Zoom / V Valeurs de zoom.                                                                                                    |  |  |  |  |
| Systèm rotation         | Paysage                  | Affiche l'OSD en mode paysage.                                                                                                    |  |  |  |  |
| System rotation         | Portrait                 | Affiche l'OSD en mode portrait.                                                                                                    |  |  |  |  |
| Réinitialisation de     | Annuler                  | Retour au menu.                                                                                                    |  |  |  |  |
| l'écran<br>Screen reset | Réinitialiser            | Le réglage de l'écran est rétabli sur les données<br>préréglées en usine.                                                                                                    |  |  |  |  |

•

\*1 Non disponible pour les entrées Media Player, Browser, CMS, PDF Player et Custom.

\*2 Il ne peut être choisi que lorsque le mode de zoom est réglé sur "Personnalisé".

\*<sup>3</sup> Lorsque la valeur de Zoom, Zoom H et Zoom V est "0", la position H et la position V ne peuvent pas être ajustées.

| Appareil<br>Device                                 | <ul> <li>Norm</li> <li>Calif.</li> <li>Calif.</li> <li>Calif.</li> <li>Calif.</li> <li>Calif.</li> </ul> | a Appareil<br>Ent de la mise sous<br>Routage R5222<br>Contrôlie IR | x Verden Foren Fallenge •                                                                                                    |  |  |
|----------------------------------------------------|----------------------------------------------------------------------------------------------------|--------------------------------------------------------------------|----------------------------------------------------------------------------------------------------|--|--|
|                                                    | Appar                                                                                                    | el Économie d'énergie<br>Sauvegarde du pare                        |                                                                                                    |  |  |
|                                                    | C Systa                                                                                                  | leformations du mo                                                 | ther >                                                                                                    |  |  |
|                                                    | Admin                                                                                                    | Auto                                                               | · )                                                                                                    |  |  |
| Poste d'ajustement                                 |                                                                                                    |                                                                    | Problème / option                                                                                                    |  |  |
| <u> </u>                                           | Forcer<br>I'allumage                                                                                     | Le mon<br>branché                                                  | iteur s'allume lorsque le cordon d'alimentation est<br>é sur une prise murale.                                                                             |  |  |
| Etat de la mise<br>sous tension<br>Power on status | Mise hors<br>tension                                                                                     | Le mon<br>branché                                                  | iteur reste éteint lorsque le cordon d'alimentation est<br>sur une prise murale.                                                                           |  |  |
|                                                    | Dernier état                                                                                             | Le monit<br>veille) lo                                             | teur revient à l'état d'alimentation précédent (marche/arrêt/<br>rs du retrait et du remplacement du cordon d'alimentation.                                |  |  |
| Routage RS232<br>RS232 routing                     | Sélectionner le<br>RS232 / LAN F                                                                         | port de c<br>S232                                                  | contrôle RS232.                                                                                                    |  |  |
|                                                    | Permet de séle<br>lorsque plusieu                                                                        | ctionner<br>Irs monite                                             | le mode de fonctionnement de la télécommande<br>eurs sont connectés via une connexion RS232C.                                                              |  |  |
|                                                    | Verrouiller tout                                                                                         |                                                                    | Verrouillez tous les éléments de la télécommande.                                                                                                    |  |  |
| Contrôle IR                                        | Verrouiller tout sauf<br>l'alimentation                                                                  |                                                                    | Verrouillez tout sauf l'alimentation de la télécommande.                                                                                                   |  |  |
| IR control                                         | Verrouiller tout sauf le volume                                                                          |                                                                    | Verrouille toutes les fonctions de la télécommande,<br>à l'exception du volume.                                                                            |  |  |
|                                                    | Verrouiller tout sauf<br>PWR & VOL                                                                       |                                                                    | Verrouille toutes les fonctions de la télécommande,<br>à l'exception du volume et de l'alimentation.                                                       |  |  |
|                                                    | Déverrouiller*1                                                                                          | Déverro                                                            | uiller la télécommande.                                                                                                    |  |  |
|                                                    | WOL                                                                                                    | Arrêt                                                              | Désactive la fonction "wake on LAN".                                                                                                    |  |  |
|                                                    |                                                                                                    | Marche                                                             | Activer la fonction "wake on LAN" (réveil sur le réseau local).                                                                                            |  |  |
| Économie                                           | Réveil de                                                                                                | Arrêt                                                              | Désactive la fonction de réveil de l'entrée source.                                                                                                    |  |  |
| d'énergie<br>Power saving                          | l'entrée<br>source                                                                                       | Marche                                                             | Permet de sortir le moniteur de son état de veille lorsqu'un signal actif est détecté.                                                                     |  |  |
| Ŭ                                                  | Mise hors                                                                                                | Arrêt                                                              | Désactiver la fonction de mise hors tension automatique.                                                                                                   |  |  |
|                                                    | tension<br>automatique* <sup>2</sup>                                                                     | Marche                                                             | Activer la mise hors tension automatique de l'écran<br>après une certaine période 60 minutes / 90 min /<br>120 min / 150 min / 180 min / 210 min / 240 min |  |  |
| Sauvegarde du                                      |                                                                                                    | Arrêt                                                              | Le réglage du rétroéclairage est désactivé.                                                                                                    |  |  |
| Panel saving                                       |                                                                                                    | Marche                                                             | La luminosité de l'image est réduite à 40 % de la valeur maximale.                                                                                         |  |  |
| Informations du<br>moniteur<br>Monitor information | Affiche des info<br>le numéro de s                                                                       | ormations<br>érie, les ł                                           | sur votre moniteur, notamment le nom du modèle,<br>neures de fonctionnement et la version du logiciel.                                                     |  |  |
| Autro                                              | ID du moniteur                                                                                           | Définir I                                                          | identifiant du moniteur. 1 - 255                                                                                                    |  |  |
| Other                                              | Lampe LED                                                                                                | Arrêt                                                              | L'indicateur d'alimentation est éteint.                                                                                                    |  |  |
|                                                    | d'alimentation                                                                                           | Marche                                                             | L'indicateur d'alimentation est allumé.                                                                                                    |  |  |

\*1 Pour déverrouiller, appuyez sur la touche INFO de la télécommande et maintenez-la enfoncée pendant 6 secondes.
 \*2 La fonction peut être désactivée ou modifiée au premier démarrage de l'écran ou dans le menu

\*<sup>2</sup> La fonction peut être désactivée ou modifiée au premier démarrage de l'écran ou dans le menu d'options OSD. UTILISATION DU MONITEUR 33

| Canal<br>Channel                                         | Stans     Canal       Canal     Stans       Canal     Stans       Canal     Stans       Canal     Stans       Canal     Stans       Canal     Stans | x<br>ang to be seen to used formers ()<br>and to and during ()<br>and the proof diagraf ()<br>and the proof diagraf ()<br>and the pr |  |  |
|----------------------------------------------------------|----------------------------------------------------------------------------------------------------|----------------------------------------------------------------------------------------------------|--|--|
| Poste d'ajustement                                       |                                                                                                    | Problème / option                                                                                                    |  |  |
|                                                          | Dernière<br>entrée                                                                                                    | Lorsque l'appareil est mis sous tension, il démarre<br>avec le même réglage que lors de la dernière mise<br>hors tension.<br>Arrêt / Marche                                                                                                    |  |  |
| Boot on source                                           | Entrée                                                                                                    | Sélection de la source d'entrée au démarrage.<br>HDMI1 / HDMI2 / USB-C / Web Player / CMS / File<br>Manager / Media Player / PDF Player / Custom                                                                                                    |  |  |
|                                                          | Liste de<br>lecture                                                                                                    | Sélectionnez l'index de la liste de lecture pour le<br>navigateur, Mediaplayer et le lecteur PDF.                                                                                                    |  |  |
| Renommer le canal<br>d'entrée<br>Rename input channel    | Personnaliser                                                                                                    | les noms de chaque source de signal.                                                                                                    |  |  |
|                                                          | Arrêt                                                                                                    | Désactive la détection automatique du signal.                                                                                                    |  |  |
| Auto commutateur* <sup>2</sup><br>Auto source switching  | Marche* <sup>3</sup>                                                                                                    | Détecte automatiquement toutes les sources s'il n'y<br>a pas de signal sur l'entrée par défaut et sélectionne<br>automatiquement le signal disponible.                                                                                                    |  |  |
| Détection de perte de<br>signal<br>Signal lost detection | Commutation<br>en cas de<br>perte de<br>signal                                                                                                    | Détecte les sources automatiquement en<br>sélectionnant la dernière source utilisée, en se<br>verrouillant sur une entrée spécifiée ou en suivant un<br>ordre défini par l'utilisateur s'il n'y a pas de signal sur<br>l'entrée par défaut.<br>Arrêt / Entrée récente / Source fixe / Par ordre                                                                                                    |  |  |
| Version HDMI* <sup>4</sup><br>HDMI version               | Définir la vers<br>2.0 / 1.4                                                                                                    | ion du HDMI.                                                                                                    |  |  |

- \*1 Pas de fonction de basculement, le système conserve la source même si la source n'a pas de signal d'entrée.
- \*<sup>2</sup> L'écran détecte et sélectionne automatiquement la source de signal disponible.
- \*<sup>3</sup> Ordre de détection : HDMI1 → HDMI2 → USB-C → Lecteur Web → CMS → Gestionnaire de fichiers → Lecteur multimédia → Lecteur PDF → Personnalisé
- \*<sup>4</sup> Convient uniquement à l'entrée HDMI.

FRANÇAIS

| Système<br>System                                    | 2     num     571       2     cancel     1       1     form     1       2     form     1       2     form     1 | thing<br>regar<br>In to Joer to specific<br>defaults for parameters during<br>analysis during | ×<br>><br>><br>><br>><br>><br>> |                |  |
|------------------------------------------------------|----------------------------------------------------------------------------------------------------|-----------------------------------------------------------------------------------------------|---------------------------------|----------------|--|
| Poste d'ajustement                                   |                                                                                                    | Problèm                                                                                       | e / option                      |                |  |
|                                                      | English                                                                                                    | Anglais                                                                                       | Deutsch                         | Allemand       |  |
|                                                      | Français                                                                                                    | Français                                                                                      | Italiano                        | Italien        |  |
|                                                      | Español                                                                                                    | Espagnole                                                                                     | Русский                         | Russe          |  |
| Langue                                               | Polski                                                                                                    | Polonais                                                                                      | Nederlands                      | Néerlandais    |  |
| Language                                             | Dansk                                                                                                    | Danois                                                                                        | Svenska                         | Suédois        |  |
|                                                      | Suomi                                                                                                    | Finnois                                                                                       | Norsk bokmål                    | Norvégien      |  |
|                                                      | Ĉeština                                                                                                    | Tchéque                                                                                       |                                 |                |  |
| Mise à jour du                                       | OTA                                                                                                    |                                                                                               |                                 |                |  |
| système<br>System update                             | Mise à jour<br>locale                                                                                           | Mise à jour du micrologiciel.                                                                 |                                 |                |  |
| Réinitialiser les                                    | Annuler                                                                                                    | Retour au menu.                                                                               |                                 |                |  |
| paramètres<br>Setting reset                          | Réinitialisation                                                                                                | Les réglages du s<br>préréglées en usi                                                        | système sont rétabl<br>ne.      | is aux valeurs |  |
| Réinitialisation aux                                 | Annuler                                                                                                    | Retour au menu.                                                                               |                                 |                |  |
| paramètres d'usine<br>Factory reset Réinitialisation |                                                                                                    | Les données préréglées en usine sont restaurées.                                              |                                 |                |  |
| Paramètres Android<br>Android setting                | Activez le lanceur<br>fonctionnalité.                                                                           | Android dans les paramètres pour accéder à la                                                 |                                 |                |  |

### . ... . . . . A ŀ

| Administrateur | 🕑 Rissau   | Administrateur         |        | ×             |
|----------------|------------|------------------------|--------|---------------|
| Admin          | Ginical    | Verrouillage du menu   |        |               |
|                |            | Salle de réunion       |        |               |
|                | Ecran      | HOMI CEC               |        |               |
|                | C Apparell | Partage d'écran        | iShare | •             |
|                | Chanal     | Miracast en veille     |        |               |
|                | 🗿 Syssk    | Exportation du journal |        | $\rightarrow$ |
|                | Admin      |                        |        |               |
|                |            |                        |        |               |

| Poste d'ajustement                   | Problème / option                                                                                                    |                                                           |  |  |  |  |
|--------------------------------------|----------------------------------------------------------------------------------------------------|-----------------------------------------------------------|--|--|--|--|
| Verrouillage du menu<br>Menu Lock    | L'administrateur peut définir un mot de passe à six chiffres lors de la première entrée, et après l'avoir défini, les utilisateurs doivent saisir le mot de passe correspondant pour accéder à nouveau à la page de l'administrateur.                       |                                                           |  |  |  |  |
| Salle de réunion<br>Meeting room     | Lorsqu'il est allumé, l'écran ne reçoit aucun signal et reste au repos.<br>Les utilisateurs peuvent réveiller l'écran à tout moment à l'aide de la<br>télécommande, des boutons ou de tout câble porteur de signal pour<br>connecter l'écran et le système. |                                                           |  |  |  |  |
| HDMI CEC                             | Arrêt                                                                                                    | Désactive la liaison conformément à la norme HDMI<br>CEC. |  |  |  |  |
| HDMI CEC                             | Marche                                                                                                    | Activer la liaison conformément à la norme HDMI CEC.      |  |  |  |  |
| Partage d'écran<br>Screen Share      | Sélectionnez le système de partage d'écran.<br>iiShare / EsharePro                                                                                                    |                                                           |  |  |  |  |
| Miracast en veille                   | Arrêt                                                                                                    | Désactive la réception Miracast en mode veille.           |  |  |  |  |
| Miracast standby                     | Marche                                                                                                    | Active la réception Miracast en mode veille.              |  |  |  |  |
| Exportation du journal<br>Log export | Exporte les journaux du système à des fins de dépannage ou d'examen.                                                                                                    |                                                           |  |  |  |  |

# **CONFIGURATION INITIALE**

① Sélectionner la langue d'affichage.

|   | Language | Network  | Clone | Signage | Power Settings |   |
|---|----------|----------|-------|---------|----------------|---|
|   |          | Language |       |         |                |   |
|   |          | English  |       |         |                |   |
|   |          | Deutsch  |       |         |                |   |
|   |          | Italiano |       |         |                |   |
| < |          |          |       |         |                | > |
|   |          |          |       |         |                |   |
|   |          |          |       |         |                |   |
|   |          |          |       |         |                |   |
|   |          |          |       |         |                |   |
|   |          |          |       |         |                |   |
|   |          |          |       |         |                |   |

2 Sélectionnez Connexion réseau.

|   | Language | Network                                          | Clone | Signage | Power Settings |   |
|---|----------|--------------------------------------------------|-------|---------|----------------|---|
|   |          | Network<br>Press CK builton to set when advected |       |         |                |   |
|   |          | Ethemet<br>Connect network cable                 |       | ۰       |                |   |
|   |          | WLAN                                             |       |         |                |   |
| < |          |                                                  |       |         |                | > |
|   |          |                                                  |       |         |                |   |
|   |          |                                                  |       |         |                |   |
|   |          |                                                  |       |         |                |   |
|   |          |                                                  |       |         |                |   |
|   |          |                                                  |       |         |                |   |

③ Sélectionner la source du clone.

|   | Language | Network                                                | Clone                 | Signage | Power Settings |   |
|---|----------|--------------------------------------------------------|-----------------------|---------|----------------|---|
|   |          | <b>Clone</b><br>Clone Media Tiles Into Internal/Please | e select clore source |         |                |   |
|   |          | Clone media files from S                               | D card                |         |                |   |
|   |          | Clone media files from U                               | ISB storage           |         |                |   |
| < |          |                                                        |                       |         |                | > |
|   |          |                                                        |                       |         |                |   |
|   |          |                                                        |                       |         |                |   |
|   |          |                                                        |                       |         |                |   |
|   |          |                                                        |                       |         |                |   |
|   |          |                                                        |                       |         |                |   |

④ Définissez les paramètres de votre moniteur.

|   | Language | Network                                 | Clone | Signage | Power Settings |   |
|---|----------|-----------------------------------------|-------|---------|----------------|---|
|   |          | Signage<br>Please connect to the server |       |         |                |   |
|   |          | Signape display name PDdc62940f114a     |       |         |                |   |
| 2 |          | Account/Organization ID                 |       |         |                | 5 |
| · |          | Byama-cms.com                           |       |         |                |   |
|   |          | Internal storage                        |       |         |                |   |
|   |          | 治林坦二<br>治林坦三                            |       |         |                |   |
|   |          | 各种现在<br>各种现在<br>各种现在                    |       |         |                |   |

⑤ Mise en place d'une stratégie énergétique.

|   | Language | Network                                                | Clone | Signage | Power Settings |   |
|---|----------|--------------------------------------------------------|-------|---------|----------------|---|
|   |          | Power saving<br>Setting up your energy saving strategy |       |         |                |   |
|   |          | Auto power off                                         |       |         |                |   |
|   |          | 180mins<br>WOL                                         |       |         |                |   |
|   |          | 011                                                    |       |         | •              |   |
| < |          | Source input wake up on                                |       |         |                | > |
|   |          |                                                        |       |         |                |   |
|   |          |                                                        |       |         |                |   |
|   |          |                                                        |       |         |                |   |
|   |          |                                                        |       |         |                |   |
|   |          |                                                        |       |         |                |   |

# CANDIDATURE

Appuyez sur la touche ELIST de la télécommande.

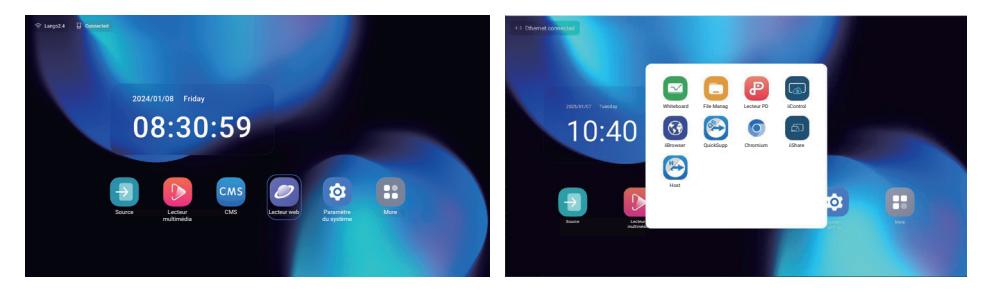

# [Source]

Sélectionnez une source d'entrée pour la connexion.

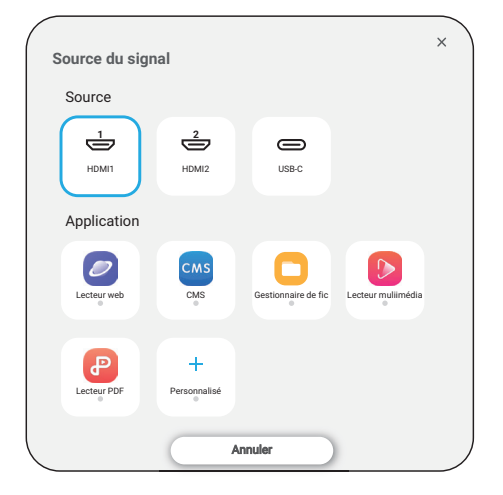

# [Paramètres Android]

Accédez aux paramètres Android via le menu OSD en sélectionnant l'option "Paramètres Android".

| Réseau et internet<br>Network & internet | Réseau et internet     Visit     Stand     Part decise ar particip de connection     Decisión |                                                                 |  |
|------------------------------------------|-----------------------------------------------------------------------------------------------|-----------------------------------------------------------------|--|
| Poste d'ajustement                       |                                                                                               | Problème / option                                               |  |
|                                          | Régler la fonction wif                                                                        | i Activer / désactiver et appairer à l'appareil WiFi.           |  |
|                                          | Liste Wifi                                                                                    | Afficher une liste de réseaux WiFi                              |  |
|                                          |                                                                                               | Nom du réseau                                                   |  |
|                                          | Ajouter un réseau                                                                             | Sécurité                                                        |  |
|                                          |                                                                                               | Options avancées                                                |  |
| Wi-Fi<br>Wi-Fi                           |                                                                                               | Activation automatique du wifi                                  |  |
|                                          | Préférences du<br>réseau                                                                      | Notification pour les réseaux publics                           |  |
|                                          |                                                                                               | Installer les certificats                                       |  |
|                                          |                                                                                               | Wi-Fi Direct                                                    |  |
|                                          | Réseaux<br>enregistrés                                                                        | Enregistrer les réseaux wifi sur ce moniteur.                   |  |
|                                          | Définir le réseau câblé.<br>Marche / Arrêt                                                    |                                                                 |  |
|                                          | MAC <sup>*2</sup>                                                                             | Attribuer un MAC à ce moniteur.                                 |  |
|                                          | Adresse IP                                                                                    | Attribuer une adresse IP à ce moniteur.                         |  |
|                                          | Masque de réseau                                                                              | Attribuer un masque de réseau à ce moniteur.                    |  |
|                                          | Passerelle                                                                                    | Attribuer une passerelle à ce moniteur.                         |  |
| Ethernet <sup>*1</sup>                   | DNS1<br>DNS2                                                                                  | Attribuer l'adresse du serveur DNS.                             |  |
| Ethernet                                 | Adresse IPv6                                                                                  | Attribuer une adresse IPv6 à ce moniteur.                       |  |
|                                          | IPv6 Passerelle par<br>défaut                                                                 | Attribuer la passerelle par défaut IPv6 pour ce moniteur.       |  |
|                                          | IPv6 DNS Server                                                                               | Attribuer l'adresse du serveur DNS IPv6.                        |  |
|                                          | Mode Ethernet IP                                                                              | Statique                                                        |  |
|                                          |                                                                                               | DHCP                                                            |  |
|                                          | Proxy                                                                                         | Définir le serveur proxy.<br>Aucun / Manuel / Proxy Auto-Config |  |
| Point d'accès et                         | Point d'accès Wi-Fi                                                                           | Définir la fonction Hotspot.                                    |  |
| partage de connexion                     | Partage via Ethernet                                                                          | Régler la fonction tethering                                    |  |

Hotspot & tethering

\*1 L'adresse MAC/Ethernet se trouve sur l'étiquette située à l'arrière du moniteur.

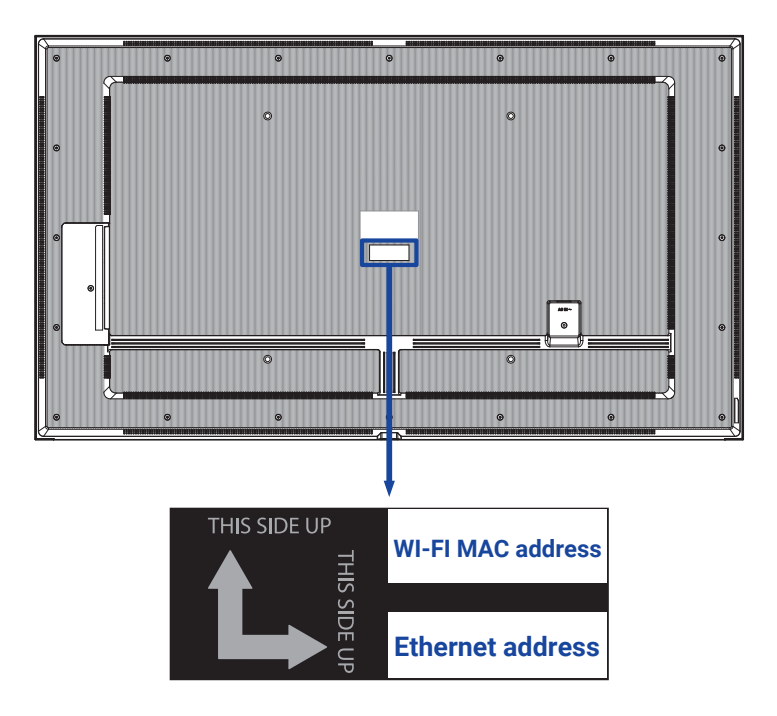

\*<sup>2</sup> Si l'adresse MAC du Wi-Fi doit être utilisée pour certains paramètres réseau spécifiques, veillez à ce que l'adresse MAC du Wi-Fi soit réglée sur "Utiliser l'adresse MAC de l'appareil".

# Apps et notification Apps & Notification Image: Compare the second second s

| Poste d'ajustement                  | Problème / option                 |                                             |  |  |
|-------------------------------------|-----------------------------------|---------------------------------------------|--|--|
| Infos sur l'application<br>App info | Afficher toutes les applications. |                                             |  |  |
|                                     | Application navigateur            |                                             |  |  |
| Applis par défaut                   | Application d'accueil             | Définir les applications par défaut.        |  |  |
| Boldult appo                        | Liens d'ouverture                 |                                             |  |  |
| Gestionnaire<br>d'autorisations     | Permissions                       | Définir les autorisations de l'application. |  |  |
| Premission manager                  |                                   |                                             |  |  |

| Affichage<br>Display | Taille d'affichage et texte |                                |  |
|----------------------|-----------------------------|--------------------------------|--|
| Poste d'ajustement   |                             | Problème / option              |  |
|                      | Petit                       |                                |  |
| Taille de la police  | Défaut                      | Définir la taille de la police |  |
| Font size            | Grandes dimensions          |                                |  |
|                      | Le plus grand               |                                |  |

| Ecran affichage<br>dynamique<br>Signage display | Constraints of the second second | LIC<br>desceptuse, Natific la lacture FOF, espíticales parent<br>es venuelles statutoge sub adores                                                                                                    | notes                                                                                                    |  |  |
|-------------------------------------------------|----------------------------------------------------------------------------------------------------|----------------------------------------------------------------------------------------------------|----------------------------------------------------------------------------------------------------|--|--|
| Poste d'ajustement                              |                                                                                                    | Pro                                                                                                    | oblème / option                                                                                                    |  |  |
| Réglages généraux                               | Nom de<br>l'affichage                                                                                                    | Définir le noi                                                                                                    | m du moniteur.                                                                                                    |  |  |
| General settings                                | Capture d'écran                                                                                                    | Désactiver /<br>de fin, Répét<br>d'écran, Env                                                                                                    | Activer (Intervalle, Heure de début, Heure<br>er, Enregistrer dans, Purger les captures<br>oyer les captures d'écran par e-mail) |  |  |
| Paramètres du                                   | Notification par<br>courriel                                                                                                    | Disable / En                                                                                                    | able(SMTP, Manager Email, Test)                                                                                                  |  |  |
| serveur<br>Server settings                      | FTP                                                                                                    | Désactiver / Activer (compte, mot de passe, chemin de stockage, port)                                                                                                    |                                                                                                    |  |  |
|                                                 | ADB sur le<br>réseau                                                                                                    |                                                                                                    | Accéder à la connexion réseau par le port 5555.                                                                                  |  |  |
|                                                 | Modifier le lecteur<br>multimédia                                                                                                    | Modifier les paramètres de la liste de lecture et des effets du lecteur multimédia.                                                                                                    |                                                                                                    |  |  |
| Paramètres de                                   | Modifier le lecteur<br>du navigateur                                                                                                    | Modifier la liste des navigateurs et les paramètres des<br>effets.                                                                                                    |                                                                                                    |  |  |
| source                                          | Modifier le lecteur<br>PDF                                                                                                    | Modifier les paramètres de la liste de lecture et des effets du lecteur PDF.                                                                                                    |                                                                                                    |  |  |
|                                                 | Chemin de<br>stockage                                                                                                    | Définir le lecteur multimédia, le lecteur PDF,<br>l'emplacement de stockage du navigateur.                                                                                                    |                                                                                                    |  |  |
|                                                 | Application<br>personnalisée                                                                                                    | Modifier l'ap                                                                                                    | olication personnalisée.                                                                                                    |  |  |
| Application réseau<br>Network application       | Proxy                                                                                                    | Définir le serveur proxy.<br>Désactiver / Activer (Nom d'hôte : adresse IP du serveur<br>proxy, Port : Numéro de port du serveur proxy, Type :<br>Type de serveur proxy)<br>Authentification / Nom d'utilisateur/ Mot de passe |                                                                                                    |  |  |
|                                                 | Stockage clair                                                                                                    | Effacer toute<br>signalisation<br>Tous / Stock                                                                                                    | es les données dans les dossiers de<br>age interne / Stockage USB                                                                |  |  |
|                                                 | Réinitialisation                                                                                                    | Effacer<br>toutes les<br>données                                                                                                    | Les données préréglées en usine sont restaurées.                                                                                 |  |  |
| System tools                                    | Cloper et importer                                                                                                    | Clone                                                                                                    | Copier le réglage de l'OSD, la liste de lecture et les fichiers multimédias*.                                                    |  |  |
|                                                 |                                                                                                    | Importation                                                                                                    | Importation à partir du dossier de signalisation sous USB. Stockage interne                                                      |  |  |
|                                                 | Stockage externe                                                                                                    | Désactiver                                                                                                    | Déverrouillage du stockage externe USB.                                                                                          |  |  |
|                                                 | USB Verrouillage                                                                                                    | Activer                                                                                                    | Verrouillage de stockage externe USB.                                                                                            |  |  |

\* Les fichiers multimédias sont les contenus multimédias qui sont copiés sur cet appareil lors de la création de listes de lecture dans le navigateur, le lecteur multimédia et la source du lecteur PDF.

### Sécurité Security Securité Medications en la figure Annuel Medications de la figure Medication de la figure Medication de la f

| Poste d'ajustement                                            | Problème / option                                                                  |
|---------------------------------------------------------------|------------------------------------------------------------------------------------|
| Applis d'administration<br>de l'appareil<br>Device admin apps | Afficher les informations sur le stockage des informations d'identification.       |
| Sources inconnues<br>Unknown sources                          | Désactiver / Activer l'installation d'applications provenant de sources inconnues. |

| Système<br>System                     | Systeme     Conversion (COP)     Conversion (COP)     Conversion (COP)     Conversion (COP)     Conversion (COP)     Conversion (COP) |                                                                                                    |  |  |
|---------------------------------------|----------------------------------------------------------------------------------------------------|----------------------------------------------------------------------------------------------------|--|--|
| Poste d'ajustement                    | Problème / option                                                                                                    |                                                                                                    |  |  |
|                                       | Langues                                                                                                    | Définir la langue d'affichage, le clavier et la méthode de saisie.                                                                                   |  |  |
| Langues et saisie<br>Language & Input | Clavier à l'écran                                                                                                    | Langue : English / Deutsch / Français<br>/ Italiano / Español / Русский / Polski /<br>Nederlands / Ĉesky / Dansk / Svenska /<br>Suomi / Norsk bokmål |  |  |
| Date et beure                         | Réglage automatique de l'heure                                                                                                    | Régler la date et l'heure.                                                                                                    |  |  |
| Date & time                           | Fuseau horaire                                                                                                    | Régler le fuseau horaire.                                                                                                    |  |  |
|                                       | Serveur Ntp                                                                                                    |                                                                                                    |  |  |

| À propos de<br>l'appareil<br>About device   | A propos de l'appareil      Monation Nation      Monation      Mona |                                                                                                    |  |  |
|---------------------------------------------|----------------------------------------------------------------------------------------------------|----------------------------------------------------------------------------------------------------|--|--|
| Poste d'ajustement                          |                                                                                                    | Problème / option                                                                                                    |  |  |
| Informations légales<br>Legal information   | Licences de tiers<br>Licences pour le système<br>Webview                                                                                                    | _                                                                                                    |  |  |
|                                             | Modèle                                                                                                    |                                                                                                    |  |  |
| Model                                       | Numéro de série                                                                                                    | Principales informations dans À propos<br>: Mentions légales / Modèle / Version<br>Andreid / Numéro do construction / Version |  |  |
| Model                                       | Version du matériel                                                                                                    |                                                                                                    |  |  |
|                                             | Version Android                                                                                                    | de construction                                                                                                    |  |  |
| Version d'Android                           | Mise à jour de sécurité<br>Android                                                                                                    | Recherche automatiquement le fichier .zip de mise à jour à partir d'une clé USB ou                                            |  |  |
| Android version                             | Version du noyau                                                                                                    | d'une carte SD. Lorsque vous sélectionnez                                                                                     |  |  |
|                                             | Numéro de construction                                                                                                    | redémarre et la mise à jour, le moniteur                                                                                      |  |  |
| Numéro de build<br>Build number             |                                                                                                    |                                                                                                    |  |  |
| Version de<br>construction<br>Build version |                                                                                                    |                                                                                                    |  |  |

Informations rapides
 Appuyez sur la touche Info et sur le numéro 77 de la télécommande.
 Affiche les informations relatives au réseau et au moniteur, etc.

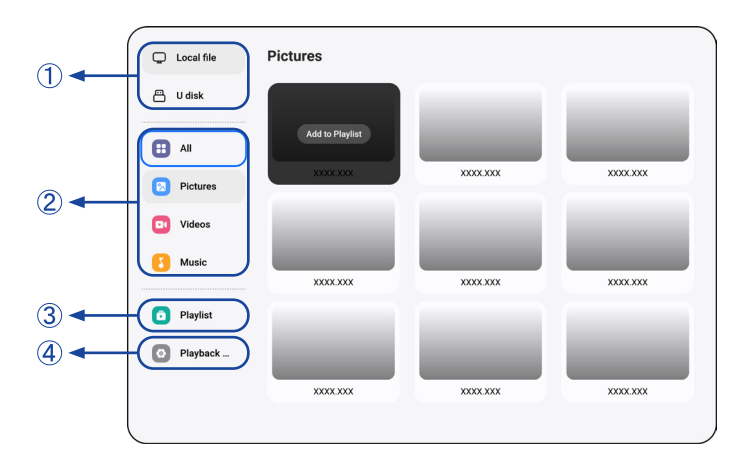

 Parcourez les fichiers stockés dans le périphérique de stockage interne et dans le périphérique de stockage USB.

### 2 Lire le fichier

- 1. Naviguer dans les différents types de fichiers multimédias : Tous, Images, Vidéos et Musique.
- 2. Sélectionnez le fichier et appuyez sur la touche OK pour le lire.

### NOTE

- Système de fichiers pris en charge : FAT32
- Format de fichier pris en charge :
- Image : JPG, JPEG, BMP, PNG, GIF
- Vidéo : 3G2, 3GP, AVI, F4V, FLV, MP4, M2TS, M2V, M4V, MKV, MOV, MPEG, MTS, OGM, PMP, TP, TS, VOB, WEBM
- Musique : MP3, M4A, AAC, LPCM
- Raccourcis média
- • : Pour lire le fichier multimédia.
- II : Pour mettre en pause le fichier multimédia.
- ▶: Lecture du fichier suivant.
- I : Lecture du fichier précédent.
- 🔁 : Répétition de la lecture.
- 🚔 : Lecture séquentielle.
- 🖨 : Lecture en sens inverse.
- x: Lecture aléatoire.
- Touche de raccourci flèche
- - Fichier précédent
- Fichier suivant
- Edit Options

Appuyez sur "Option" pour afficher les options d'édition.

• Ajouter à la liste de lecture : Sélectionnez le fichier et ajoutez-le à la liste.

- Télécommande
- Touche d'option : Affiche les options d'édition
- OK Touche OK : Sélectionner / désélectionner le fichier
- Touche retour : Retour
- **Lecture :** Pour lire le fichier multimédia.
- Il Pause : Pour mettre le fichier multimédia en pause.
- **>> Avance rapide :** Pour avancer de 10 secondes.
- **44 Rewind :** Pour revenir en arrière de 10 secondes.
- **Stop** : Pour arrêter la lecture d'un fichier et revenir au menu

### 3 Liste de lecture

Affiche la liste de lecture actuelle ou en crée de nouvelles.

- 1. Sélectionnez "Ajouter" sur la page.
- 2. Entrez le nom de la liste de lecture.
- Edit Options

Appuyez sur "Option" pour afficher les options d'édition.

- Lire : Lire les fichiers de la liste.
- Supprimer : Supprimer la liste.
- Remonter : Déplacer les fichiers vers le haut de la liste.
- Déplacer vers le bas : Déplacer les fichiers vers le bas de la liste.
- Supprimer : Supprimer les fichiers.
- Télécommande
- Touche d'option : Affiche les options d'édition
- OK / > Touche de lecture : Lecture des fichiers de la liste.
- **Sourche retour** : Retour

### 4 Paramètres de lecture

- Ordre de jeu
- Séquences : Lire les fichiers par séquences.
- Inverser : Lire les fichiers en sens inverse.
- Aléatoire : Tous les fichiers de la liste sont lus de manière aléatoire.
- Cycle : Tous les fichiers de la liste sont lus de manière répétée.
- Mode lecture
- Auto : Durée du jeu automatique Auto 5s / Auto 15s / Auto 30s / Auto 60s
- Manuel : Lire le fichier manuellement.
- Style de jeu
- Plein : Agrandit l'image en plein écran.
- Échelle : Affiche l'image dans son format d'origine.

# [Lecteur Web]

| Browser | Browser   |           | Press OPTIONS to start editing |
|---------|-----------|-----------|--------------------------------|
|         | +         |           | 0                              |
|         | Add       | Browser 1 | Browser 2                      |
|         | 9         | 9         | 0                              |
|         | XXXX.XXX  | XXXX.XXX  | XXXX.XXX                       |
|         | 9         |           |                                |
|         | XXXX.XXXX |           |                                |
|         |           |           |                                |

### ① Liste de lecture

Définir l'URL fréquemment utilisé.

- 1. Sélectionnez "Ajouter" sur la page.
- 2. Saisissez l'URL et appuyez sur Confirmer pour y accéder.
- Edit Options
- Jouer : Ouvrir la page web
- Supprimer : Supprimer l'URL.
- Télécommande
- Touche d'option : Affiche les options d'édition
- OK / ► Touche Play : Ouvrir la page web
- **Touche retour** : Retour

| ①◀── | Local file | PDF       |          | Press OPTIONS to start editing |
|------|------------|-----------|----------|--------------------------------|
| 2-   | U disk     | PDF       | PDF      | PDF                            |
|      |            | XXXXX.XXX | XXXX.XXX | XXXXX.XXX                      |
| (3)  | - Playlist |           |          |                                |
|      | Playback   | PDF       | PDF      | PDF                            |
|      |            | XXXX.XXX  | XXXX.XXX | XXXX.XXX                       |
|      |            | PDF       | PDF      | PDF                            |
|      |            | XXXXXXXX  | XXXX.XXX | XXXXX.XXX                      |
|      |            |           |          |                                |

 Parcourez les fichiers stockés dans le périphérique de stockage interne et dans le périphérique de stockage USB.

### 2 Lire le fichier

- 1. Sélectionnez le fichier et appuyez sur la touche OK pour l'afficher.
- Touche de raccourci flèche
- - Page précédente
- Page suivante
- Edit Options

Appuyez sur "Option" pour afficher les options d'édition.

- Ajouter à la liste de lecture : Sélectionnez le fichier et ajoutez-le à la liste.
- Télécommande
- Touche d'option : Affiche les options d'édition
- OK Touche OK : Sélectionner / désélectionner le fichier
- **Sourche retour** : Retour
- **Lecture:** Pour lire le fichier multimédia.
- Il Pause: Pour mettre le fichier multimédia en pause.
- **Stop** : Pour arrêter la lecture du fichier et revenir au menu

### 3 Liste de lecture

Affiche la liste de lecture actuelle ou en crée de nouvelles.

- 1. Sélectionnez "Ajouter" sur la page.
- 2. Entrez le nom de la liste de lecture.
- Edit Options

Appuyez sur "Option" pour afficher les options d'édition.

- Jouer : Ouvrir le fichier PDF dans la liste.
- Supprimer : Supprimer la liste.
- Remonter : Déplacer les fichiers vers le haut de la liste.
- Déplacer vers le bas : Déplacer les fichiers vers le bas de la liste.
- Supprimer : Supprimer les fichiers.

- Télécommande
- Touche d'option : Affiche les options d'édition
- OK / > Touche de lecture : Ouvrir le fichier PDF dans la liste.
- **Sourche retour** : Retour

### ④ Paramètres de lecture

- Ordre de jeu
- Séquences : Lire les fichiers par séquences.
- Inverser : Lire les fichiers en sens inverse.
- Aléatoire : Tous les fichiers de la liste sont lus de manière aléatoire.
- Cycle : Tous les fichiers de la liste sont lus de manière répétée.
- Mode lecture
- Auto : Durée du jeu automatique Auto 5s / Auto 15s / Auto 30s / Auto 60s
- Manuel : Lire le fichier manuellement.

|     |                         |               |                            | <u> </u>                 |
|-----|-------------------------|---------------|----------------------------|--------------------------|
| ① ◄ | Local 21.61 GB/32.00 GB | File List     | Q Please enter keywords    |                          |
|     |                         | Name          | Date                       | Size                     |
|     |                         | Alarms        | 2025.01.10                 |                          |
|     |                         | Android       | 2025.01.10                 |                          |
|     |                         | Audiobooks    | 2025.01.10                 |                          |
|     | Pictures                | DCIM          | 2025.01.10                 |                          |
|     |                         | Documents     | 2025.01.10                 |                          |
|     | UOC UOC                 | Download      | 2025.01.10                 |                          |
| 2-  | Videos                  | log           | 2025.01.10                 |                          |
| -   |                         | Movies        | 2025.01.10                 |                          |
|     | Music                   | Music         | 2025.01.10                 |                          |
|     | Li Zip                  | Notifications | 2025.01.10                 |                          |
|     |                         | Pictures      | 2025.01.10                 |                          |
|     | арк                     | Podcasts      | 2025.01.10                 |                          |
|     |                         | Check All     | 🖉 Rename 🕒 Copy 🛠 Cut 💮 Pa | iste 🗊 Delete ⊗ Cancel 🕞 |

 Parcourez les fichiers stockés dans le périphérique de stockage interne et dans le périphérique de stockage USB.

### 2 Gérer le dossier

- 1. Naviguez parmi les différents types de fichiers : Tous, Images, Doc, Vidéos, Musique, Zip et APK.
- 2. Sélectionnez le fichier à organiser et à visualiser.

### NOTEZ

- Format pris en charge :
- Image : JPG, JPEG, BMP, PNG, GIF
- Doc : PPT, Word, Excel, PDF (Ouvrir le fichier en utilisant le WPS Office)
- Vidéos : 3G2, 3GP, AVI, F4V, FLV, MP4, M2TS, M2V, M4V, M4V, MKV, MOV, MPEG, MTS, OGM, PMP, TP, TS, VOB, WEBM
- Musique : MP3, M4A, AAC, LPCM
- Zip
- Apk

3 Outils

- 🧷 : Renommer
- 🔁 : Copier
- 🛞 : Couper
- 🔅 : Coller
- 📋 : Supprimer
- 🛞 : Cancel
- → : Sortie
- Q : Search
- : Créer
- ∃↓ : Trier (Date, Taille, Nom)
- 🔳 : List
- BB: Grid
- \Lambda : Retour

# [CMS]

Gérer le contenu de l'affichage numérique.

Pour pouvoir utiliser les fonctionnalités, veuillez télécharger le logiciel CMS et le manuel d'utilisation sur notre site web https://iiyama.com/iisignage

Le logiciel CMS utilise le port réseau : 9989, de plus amples informations sont disponibles dans le manuel de l'utilisateur iiSignage.

# [iiControl]

Ce logiciel fournit aux organisations une solution de gestion unifiée pratique et rapide pour les équipements terminaux, construit un système de gestion des équipements efficace et en temps réel, aide à numériser l'environnement du campus et rend la gestion du campus plus pratique.

# [iiBrowser]

Se connecter au réseau et naviguer sur le web.

# [QuickSupport]

L'application mobile TeamViewer QuickSupport vous permet de recevoir rapidement une assistance à distance sur votre smartphone ou votre tablette.

# [Chromium]

Se connecter au réseau et naviguer sur le web.

# [iiShare]

Il s'agit d'un logiciel qui permet de partager sans fil l'écran avec d'autres ordinateurs portables, etc.

# [Host]

L'application TeamViewer Host pour Android permet de contrôler à distance des appareils Android sans surveillance. Une connexion est possible même si l'appareil n'est pas utilisé activement.

# SYSTÈME VEILLE

Ce produit est doté d'une fonction de mise en veille. Lorsqu'elle est activée, elle réduit automatiquement la consommation d'énergie inutile du moniteur lorsque l'ordinateur n'est pas utilisé. Le moniteur effectue une étape de mise en veilledécrite ci-dessous. La fonction de veille, y compris les réglages de la minuterie, est configurée par le système d'exploitation. Consultez le manuel de votre système d'exploitation pour savoir comment configurer cette fonction.

### Mode veille

Lorsque le signal vidéo de l'ordinateur est éteint, le moniteur passe en mode veille, ce qui réduit la consommation d'énergie à moins de 0,5 W\*. L'écran s'assombrit et l'indicateur d'alimentation devient rouge. En mode veille, l'image réapparaît en quelques secondes lorsque l'on touche à nouveau le clavier ou la souris.

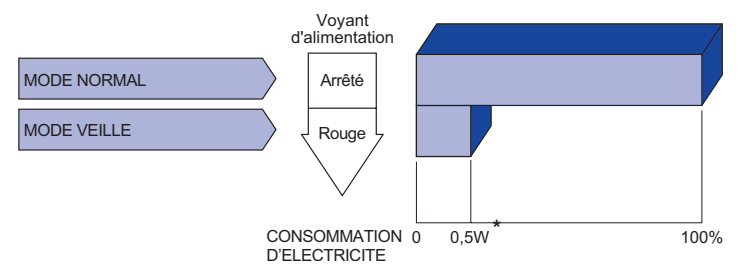

\* Lorsque les périphériques USB ne sont pas connectés.

# DEPANNAGE

Si le moniteur ne fonctionne pas correctement, veuillez suivre les étapes ci-dessous pour trouver une solution.

- 1. Effectuez les réglages décrits dans la section FONCTIONNEMENT DU MONITEUR, en fonction du problème rencontré. Si le moniteur n'obtient pas d'image, passez au point 2.
- 2. Consultez les points suivants si vous ne trouvez pas d'élément de réglage approprié dans FONCTIONNEMENT DU MONITEUR ou si le problème persiste.
- Si vous rencontrez un problème qui n'est pas décrit ci-dessous ou si vous ne pouvez pas corriger le problème, cessez d'utiliser le moniteur et contactez votre revendeur ou le centre de service iiyama pour obtenir de l'aide.

### Problème

### Vérifier

| 1 | L'image ne<br>s'affiche pas.                       |                                                                                                    |
|---|----------------------------------------------------|----------------------------------------------------------------------------------------------------|
|   | (Indicateur<br>d'alimentation<br>ne s'allume pas.) | <ul> <li>Le câble d'alimentation est fermement installé dans la prise.</li> <li>L'interrupteur d'alimentation est sur ON.</li> <li>La prise de courant est sous tension. Veuillez vérifier avec un autre appareil.</li> </ul>                                                                     |
|   | (Indicateur<br>d'alimentation<br>est vert)         | <ul> <li>Augmenter le contraste et/ou la luminosité.</li> <li>L'ordinateur est allumé.</li> <li>Le câble de signal est correctement connecté.</li> <li>La synchronisation du signal de l'ordinateur est conforme aux spécifications du moniteur.</li> </ul>                                       |
|   | (Indicateur<br>d'alimentation<br>est rouge)        | <ul> <li>Sile moniteur est en mode veille, appuyez sur la touche POWER de la télécommande.</li> <li>L'ordinateur est allumé.</li> <li>Le câble de signal est correctement connecté.</li> <li>La synchronisation du signal de l'ordinateur est conforme aux spécifications du moniteur.</li> </ul> |
| 2 | L'écran n'est pas<br>synchronisé.                  | <ul> <li>Le câble de signal est correctement connecté.</li> <li>La synchronisation du signal de l'ordinateur est conforme aux spécifications du moniteur.</li> </ul>                                                                                                    |
| 3 | L'écran n'est pas<br>centré.                       | La synchronisation du signal de l'ordinateur est conforme aux spécifications du moniteur.                                                                                                    |
| 4 | L'écran est trop<br>lumineux ou trop<br>sombre.    | Le niveau de sortie vidéo de l'ordinateur est conforme aux spécifications du moniteur.                                                                                                    |
| 5 | L'écran est<br>tremblant.                          | <ul> <li>La tension d'alimentation est conforme aux spécifications du moniteur.</li> <li>La synchronisation du signal de l'ordinateur est conforme aux spécifications du moniteur.</li> </ul>                                                                                                    |
| 6 | Pas de son.                                        | <ul> <li>L'équipement audio (ordinateur, etc.) est allumé.</li> <li>Le câble audio est correctement connecté.</li> <li>Le volume est augmenté.</li> <li>La sourdine est désactivée.</li> <li>Le niveau de sortie de l'équipement audio est conforme aux spécifications du moniteur.</li> </ul>    |
| 7 | Le son est trop<br>fort ou trop faible.            | Le niveau de sortie de l'équipement audio est conforme aux spécifications du moniteur.                                                                                                    |
| 8 | Un bruit étrange<br>est entendu.                   | Le câble audio est correctement connecté.                                                                                                    |

# INFORMATIONS DE RECYCLAGE

Pour une meilleure protection de l'environnement, ne jetez pas votre moniteur. Veuillez consulter notre site web : https://iiyama.com pour le recyclage des moniteurs.

# ANNEXE

La conception et les spécifications peuvent être modifiées sans préavis.

# CARACTÉRISTIQUES TECHNIQUES : ProLite LH4364UHS-B1AG

| Catégorie de taille                              |                             | 43"                                                                                                    |  |  |  |  |  |
|--------------------------------------------------|-----------------------------|----------------------------------------------------------------------------------------------------|--|--|--|--|--|
|                                                  | Technologie des<br>panneaux | VA                                                                                                    |  |  |  |  |  |
|                                                  | Taille                      | Diagonale : 42,5" (108cm)                                                                                                    |  |  |  |  |  |
|                                                  | Pas de pixel                | 0,0817mm H × 0,2451mm V                                                                                                    |  |  |  |  |  |
| LCD<br>Panel                                     | Luminosité                  | 500cd/m <sup>2</sup> (Typique), 330cd/m <sup>2</sup> (Par défaut / Économie d'énergie)                                                                                           |  |  |  |  |  |
| T unor                                           | Rapport de<br>contraste     | 4000 : 1 (typique)                                                                                                    |  |  |  |  |  |
|                                                  | Angle de vue                | Horizontale: 89 degrés, Verticale : 89 degrés (typique)                                                                                                    |  |  |  |  |  |
|                                                  | Temps de réponse            | 6,5ms (typique, de gris à gris)                                                                                                    |  |  |  |  |  |
| Couleurs                                         | d'affichage                 | Environ 1,07 g                                                                                                    |  |  |  |  |  |
| Fréquenc                                         | e de synchronisation        | Horizontal : 28,0-160,0 kHz, vertical : 57-62Hz                                                                                                    |  |  |  |  |  |
| Résolutio                                        | n native                    | 3840 × 2160, 8,3 mégapixels                                                                                                    |  |  |  |  |  |
| Prise en charge de la résolution max. Résolution |                             | HDMI : 3840 × 2160 60Hz                                                                                                    |  |  |  |  |  |
| Connecte                                         | eur d'entrée                | HDMI × 2                                                                                                    |  |  |  |  |  |
| LAN                                              |                             | RJ45                                                                                                    |  |  |  |  |  |
| Port série                                       | •                           | Entrée/sortie RS-232C ø 2,5 mm prise subminiature                                                                                                    |  |  |  |  |  |
| Signal vio                                       | léo d'entrée                | HDMI                                                                                                    |  |  |  |  |  |
| Connecte                                         | ur d'extension IR           | Entrée/sortie IR                                                                                                    |  |  |  |  |  |
| Connecte                                         | ur USB                      | USB2.0(DC5V, 500mA) (lecteur multimédia USB) × 2<br>USB-C 2.0 (5V, 3A) (mode DisplayPort 1.4 ALT) × 1                                                                            |  |  |  |  |  |
| Nombre o                                         | le ports USB                | 1 En amont : Type C                                                                                                    |  |  |  |  |  |
| Forme du                                         |                             | 2 En aval : Type A                                                                                                    |  |  |  |  |  |
| Connecteur pour casque d'écoute* <sup>1</sup>    |                             | ø 3,5 mm mini jack (stéréo)                                                                                                    |  |  |  |  |  |
| Intervena                                        | nts                         | Interne : 10W×2 (haut-parleurs stéréo)                                                                                                    |  |  |  |  |  |
| Taille maximale de l'écran                       |                             | 941,18mm L × 529,42mm H / 37,1" L × 20,8" H                                                                                                    |  |  |  |  |  |
| Source d                                         | énergie                     | 100-240VAC, 50/60Hz, 2,1A                                                                                                    |  |  |  |  |  |
| Consommation électrique*2                        |                             | 98W typique,<br>Mode veille : 0,5W maximum, mode arrêt : 0,3W maximum                                                                                                    |  |  |  |  |  |
| Dimensions / Poids net                           |                             | 973,0 × 560,5 × 70,0mm / 38,3 × 22,1 × 2,8" (L×H×P)<br>8,0kg / 17,6lbs                                                                                                    |  |  |  |  |  |
| Considérations<br>environnementales              |                             | Utilisation :Température<br>Humidité0 à 40°C / 32 à 104°F<br>20 à 80% (sans condensation)Stockage :Température<br>Humidité-20 à 60°C / 4 à 140°F<br>10 à 90% (sans condensation) |  |  |  |  |  |
| Agréments                                        |                             | CE, UKCA, EAC, TÜV-Bauart                                                                                                    |  |  |  |  |  |

**NOTEZ** \*<sup>1</sup> Le bon fonctionnement des appareils externes connectés autres que les casques n'est pas garanti.

\*<sup>2</sup> Lorsque les périphériques USB ne sont pas connectés.

# CARACTÉRISTIQUES TECHNIQUES : ProLite LH5064UHS-B1AG

| Catégorie de taille                        |                                | 50"                                                                                                    |  |  |  |  |  |
|--------------------------------------------|--------------------------------|----------------------------------------------------------------------------------------------------|--|--|--|--|--|
|                                            | Technologie des<br>panneaux    | IPS (In-Plane-Switching)                                                                                                    |  |  |  |  |  |
|                                            | Taille                         | Diagonale : 49,5" (125,7cm)                                                                                                    |  |  |  |  |  |
|                                            | Pas de pixel                   | ),09513mm H × 0,28539mm V                                                                                                    |  |  |  |  |  |
| LCD<br>Panel                               | Luminosité                     | 500cd/m² (Typique), 315cd/m² (Par défaut / Économie d'énergie)                                                                                                    |  |  |  |  |  |
|                                            | Rapport de<br>contraste        | 1200 : 1 (typique)                                                                                                    |  |  |  |  |  |
|                                            | Angle de vue                   | Horizontale: 89 degrés, Verticale : 89 degrés (typique)                                                                                                    |  |  |  |  |  |
|                                            | Temps de réponse               | 6,5ms (typique, de gris à gris)                                                                                                    |  |  |  |  |  |
| Couleurs of                                | d'affichage                    | Environ 1,07 g                                                                                                    |  |  |  |  |  |
| Fréquence                                  | e de synchronisation           | Horizontal : 28,0-160,0 kHz, vertical : 57-62Hz                                                                                                    |  |  |  |  |  |
| Résolutior                                 | native                         | 3840 × 2160, 8,3 mégapixels                                                                                                    |  |  |  |  |  |
| Prise en c<br>résolution                   | harge de la<br>max. Résolution | HDMI : 3840 × 2160 60Hz                                                                                                    |  |  |  |  |  |
| Connecteur d'entrée                        |                                | HDMI × 2                                                                                                    |  |  |  |  |  |
| LAN                                        |                                | RJ45                                                                                                    |  |  |  |  |  |
| Port série                                 |                                | Entrée/sortie RS-232C ø 2,5 mm prise subminiature                                                                                                    |  |  |  |  |  |
| Signal vidéo d'entrée                      |                                | HDMI                                                                                                    |  |  |  |  |  |
| Connecteu                                  | Ir d'extension IR              | Entrée/sortie IR                                                                                                    |  |  |  |  |  |
| Connecteur USB                             |                                | USB2.0(DC5V, 500mA) (lecteur multimédia USB) × 2<br>USB-C 2.0 (5V, 3A) (mode DisplayPort 1.4 ALT) × 1                                                                            |  |  |  |  |  |
| Nombre de ports USB<br>Forme du connecteur |                                | 1 En amont : Type C<br>2 En aval : Type A                                                                                                    |  |  |  |  |  |
| Connecteur pour casque d'écoute*1          |                                | ø 3,5 mm mini jack (stéréo)                                                                                                    |  |  |  |  |  |
| Intervenar                                 | its                            | Interne : 10W×2 (haut-parleurs stéréo)                                                                                                    |  |  |  |  |  |
| Taille max                                 | imale de l'écran               | 1095,94mm L × 616,41mm H / 43,2" L × 24,3" H                                                                                                    |  |  |  |  |  |
| Source d'énergie                           |                                | 100-240VAC, 50/60Hz, 2,4A                                                                                                    |  |  |  |  |  |
| Consommation électrique* <sup>2</sup>      |                                | 123W typique,<br>Mode veille : 0,5W maximum, mode arrêt : 0,3W maximum                                                                                                    |  |  |  |  |  |
| Dimensions / Poids net                     |                                | 1123,5 × 644,0 × 68,5mm / 44,2 × 25,3 × 2,7" (L×H×P)<br>10,4kg / 22,9lbs                                                                                                    |  |  |  |  |  |
| Considérations<br>environnementales        |                                | Utilisation :Température<br>Humidité0 à 40°C / 32 à 104°F<br>20 à 80% (sans condensation)Stockage :Température<br>Humidité-20 à 60°C / 4 à 140°F<br>10 à 90% (sans condensation) |  |  |  |  |  |
| Agréments                                  |                                | CE, UKCA, EAC, TÜV-Bauart                                                                                                    |  |  |  |  |  |

NOTEZ \*1 Le bon fonctionnement des appareils externes connectés autres que les casques n'est pas garanti. \*<sup>2</sup> Lorsque les périphériques USB ne sont pas connectés.

# **CARACTÉRISTIQUES TECHNIQUES : ProLite LH5564UHS-B1AG**

| Catégorie                                  | de taille                      | 55"                                                                                                    |  |  |  |  |  |
|--------------------------------------------|--------------------------------|----------------------------------------------------------------------------------------------------|--|--|--|--|--|
|                                            | Technologie des<br>panneaux    | VA                                                                                                    |  |  |  |  |  |
|                                            | Taille                         | Diagonale : 54,6" (139cm)                                                                                                    |  |  |  |  |  |
|                                            | Pas de pixel                   | 0,105mm H × 0,315mm V                                                                                                    |  |  |  |  |  |
| LCD<br>Panel                               | Luminosité                     | 500cd/m <sup>2</sup> (Typique), 335cd/m <sup>2</sup> (Par défaut / Économie d'énergie)                                                                                           |  |  |  |  |  |
| T unor                                     | Rapport de<br>contraste        | 5000 : 1 (typique)                                                                                                    |  |  |  |  |  |
|                                            | Angle de vue                   | Horizontale: 89 degrés, Verticale : 89 degrés (typique)                                                                                                    |  |  |  |  |  |
|                                            | Temps de réponse               | 6,5ms (typique, de gris à gris)                                                                                                    |  |  |  |  |  |
| Couleurs                                   | d'affichage                    | Environ 1,07 g                                                                                                    |  |  |  |  |  |
| Fréquence                                  | e de synchronisation           | Horizontal : 28,0-160,0 kHz, vertical : 57-62Hz                                                                                                    |  |  |  |  |  |
| Résolutior                                 | n native                       | 3840 × 2160, 8,3 mégapixels                                                                                                    |  |  |  |  |  |
| Prise en c<br>résolution                   | harge de la<br>max. Résolution | HDMI : 3840 × 2160 60Hz                                                                                                    |  |  |  |  |  |
| Connecter                                  | ur d'entrée                    | HDMI × 2                                                                                                    |  |  |  |  |  |
| LAN                                        |                                | RJ45                                                                                                    |  |  |  |  |  |
| Port série                                 |                                | Entrée/sortie RS-232C ø 2,5 mm prise subminiature                                                                                                    |  |  |  |  |  |
| Signal vide                                | éo d'entrée                    | HDMI                                                                                                    |  |  |  |  |  |
| Connecteu                                  | ur d'extension IR              | Entrée/sortie IR                                                                                                    |  |  |  |  |  |
| Connecter                                  | ur USB                         | USB2.0(DC5V, 500mA) (lecteur multimédia USB) × 2<br>USB-C 2.0 (5V, 3A) (mode DisplayPort 1.4 ALT) × 1                                                                            |  |  |  |  |  |
| Nombre de ports USB<br>Forme du connecteur |                                | 1 En amont : Type C<br>2 En aval : Type A                                                                                                    |  |  |  |  |  |
| Connecteur pour casque d'écoute*1          |                                | ø 3,5 mm mini jack (stéréo)                                                                                                    |  |  |  |  |  |
| Intervenar                                 | nts                            | Interne : 10W×2 (haut-parleurs stéréo)                                                                                                    |  |  |  |  |  |
| Taille max                                 | imale de l'écran               | 1209,6mm L × 680,4mm H / 47,6" L × 26,8" H                                                                                                    |  |  |  |  |  |
| Source d'énergie                           |                                | 100-240VAC, 50/60Hz, 2,7A                                                                                                    |  |  |  |  |  |
| Consommation électrique* <sup>2</sup>      |                                | 135W typique,<br>Mode veille : 0,5W maximum, mode arrêt : 0,3W maximum                                                                                                    |  |  |  |  |  |
| Dimensions / Poids net                     |                                | 1238,5 × 709,0 × 70,0mm / 48,8 × 27,9 × 2,7" (L×H×P)<br>13,0kg / 28,7lbs                                                                                                    |  |  |  |  |  |
| Considérations<br>environnementales        |                                | Utilisation :Température<br>Humidité0 à 40°C / 32 à 104°F<br>20 à 80% (sans condensation)Stockage :Température<br>Humidité-20 à 60°C / 4 à 140°F<br>10 à 90% (sans condensation) |  |  |  |  |  |
| Agréments                                  |                                | CE, UKCA, EAC, TÜV-Bauart                                                                                                    |  |  |  |  |  |

NOTEZ \*1 Le bon fonctionnement des appareils externes connectés autres que les casques n'est pas garanti.

\*<sup>2</sup> Lorsque les périphériques USB ne sont pas connectés.

# **CARACTÉRISTIQUES TECHNIQUES : ProLite LH6564UHS-B1AG**

| Catégorie de taille                              |                                | 65"                                                                                                    |  |  |  |  |  |
|--------------------------------------------------|--------------------------------|----------------------------------------------------------------------------------------------------|--|--|--|--|--|
|                                                  | Technologie des<br>panneaux    | VA                                                                                                    |  |  |  |  |  |
|                                                  | Taille                         | Diagonale : 64,5" (164cm)                                                                                                    |  |  |  |  |  |
| 1.05                                             | Pas de pixel                   | 0,124mm H × 0,372mm V                                                                                                    |  |  |  |  |  |
| LCD<br>Panel                                     | Luminosité                     | 500cd/m² (Typique), 335cd/m² (Par défaut / Économie d'énergie)                                                                                                    |  |  |  |  |  |
|                                                  | Rapport de<br>contraste        | 5000 : 1 (typique)                                                                                                    |  |  |  |  |  |
|                                                  | Angle de vue                   | Horizontale: 89 degrés, Verticale : 89 degrés (typique)                                                                                                    |  |  |  |  |  |
|                                                  | Temps de réponse               | 6,5ms (typique, de gris à gris)                                                                                                    |  |  |  |  |  |
| Couleurs of                                      | d'affichage                    | Environ 1,07 g                                                                                                    |  |  |  |  |  |
| Fréquence                                        | e de synchronisation           | Horizontal : 28,0-160,0 kHz, vertical : 57-62Hz                                                                                                    |  |  |  |  |  |
| Résolutior                                       | native                         | 3840 × 2160, 8,3 mégapixels                                                                                                    |  |  |  |  |  |
| Prise en c<br>résolution                         | harge de la<br>max. Résolution | HDMI : 3840 × 2160 60Hz                                                                                                    |  |  |  |  |  |
| Connecteu                                        | ur d'entrée                    | HDMI × 2                                                                                                    |  |  |  |  |  |
| LAN                                              |                                | RJ45                                                                                                    |  |  |  |  |  |
| Port série                                       |                                | Entrée/sortie RS-232C ø 2,5 mm prise subminiature                                                                                                    |  |  |  |  |  |
| Signal vidéo d'entrée                            |                                | HDMI                                                                                                    |  |  |  |  |  |
| Connecteur d'extension IR                        |                                | Entrée/sortie IR                                                                                                    |  |  |  |  |  |
| Connecteu                                        | ır USB                         | USB2.0(DC5V, 500mA) (lecteur multimédia USB) × 2<br>USB-C 2.0 (5V, 3A) (mode DisplayPort 1.4 ALT) × 1                                                                            |  |  |  |  |  |
| Nombre de ports USB<br>Forme du connecteur       |                                | 1 En amont : Type C<br>2 En aval : Type A                                                                                                    |  |  |  |  |  |
| Connecteur pour casque<br>d'écoute* <sup>1</sup> |                                | ø 3,5 mm mini jack (stéréo)                                                                                                    |  |  |  |  |  |
| Intervenar                                       | its                            | Interne : 10W×2 (haut-parleurs stéréo)                                                                                                    |  |  |  |  |  |
| Taille maximale de l'écran                       |                                | 1428,48mm L × 803,52mm H / 56,2" L × 31,6" H                                                                                                    |  |  |  |  |  |
| Source d'énergie                                 |                                | 100-240VAC, 50/60Hz, 3,2A                                                                                                    |  |  |  |  |  |
| Consommation électrique*2                        |                                | 184W typique,<br>Mode veille : 0,5W maximum, mode arrêt : 0,3W maximum                                                                                                    |  |  |  |  |  |
| Dimensions / Poids net                           |                                | 1456,5 × 831,5 × 69,0mm / 57,3 × 32,7 × 2,7" (L×H×P)<br>17,7kg / 39,0lbs                                                                                                    |  |  |  |  |  |
| Considérations<br>environnementales              |                                | Utilisation :Température<br>Humidité0 à 40°C / 32 à 104°F<br>20 à 80% (sans condensation)Stockage :Température<br>Humidité-20 à 60°C / 4 à 140°F<br>10 à 90% (sans condensation) |  |  |  |  |  |
| Agréments                                        |                                | CE, UKCA, EAC, TÜV-Bauart                                                                                                    |  |  |  |  |  |

NOTEZ \*1 Le bon fonctionnement des appareils externes connectés autres que les casques n'est pas garanti. \*<sup>2</sup> Lorsque les périphériques USB ne sont pas connectés.

# **CARACTÉRISTIQUES TECHNIQUES : ProLite LH7564UHS-B1AG**

| Catégorie                                  | de taille                      | 75"                                                                                                    |  |  |  |  |  |
|--------------------------------------------|--------------------------------|----------------------------------------------------------------------------------------------------|--|--|--|--|--|
|                                            | Technologie des<br>panneaux    | VA                                                                                                    |  |  |  |  |  |
|                                            | Taille                         | Diagonale : 74,5" (189.5cm)                                                                                                    |  |  |  |  |  |
|                                            | Pas de pixel                   | 0,42975mm H × 0,42975mm V                                                                                                    |  |  |  |  |  |
| LCD<br>Panel                               | Luminosité                     | 500cd/m² (Typique), 330cd/m² (Par défaut / Économie d'énergie)                                                                                                    |  |  |  |  |  |
| 1 dilloi                                   | Rapport de<br>contraste        | 5000 : 1 (typique)                                                                                                    |  |  |  |  |  |
|                                            | Angle de vue                   | Horizontale: 89 degrés, Verticale : 89 degrés (typique)                                                                                                    |  |  |  |  |  |
|                                            | Temps de réponse               | 6,5ms (typique, de gris à gris)                                                                                                    |  |  |  |  |  |
| Couleurs                                   | d'affichage                    | Environ 1,07 g                                                                                                    |  |  |  |  |  |
| Fréquence                                  | e de synchronisation           | Horizontal : 28,0-160,0 kHz, vertical : 57-62Hz                                                                                                    |  |  |  |  |  |
| Résolutior                                 | native                         | 3840 × 2160, 8,3 mégapixels                                                                                                    |  |  |  |  |  |
| Prise en c<br>résolution                   | harge de la<br>max. Résolution | HDMI : 3840 × 2160 60Hz                                                                                                    |  |  |  |  |  |
| Connecter                                  | ur d'entrée                    | HDMI × 2                                                                                                    |  |  |  |  |  |
| LAN                                        |                                | RJ45                                                                                                    |  |  |  |  |  |
| Port série                                 |                                | Entrée/sortie RS-232C ø 2,5 mm prise subminiature                                                                                                    |  |  |  |  |  |
| Signal vid                                 | éo d'entrée                    | HDMI                                                                                                    |  |  |  |  |  |
| Connecteu                                  | ur d'extension IR              | Entrée/sortie IR                                                                                                    |  |  |  |  |  |
| Connecter                                  | ur USB                         | USB2.0(DC5V, 500mA) (lecteur multimédia USB) × 2<br>USB-C 2.0 (5V, 3A) (mode DisplayPort 1.4 ALT) × 1                                                                            |  |  |  |  |  |
| Nombre de ports USB<br>Forme du connecteur |                                | 1 En amont : Type C<br>2 En aval : Type A                                                                                                    |  |  |  |  |  |
| Connecteur pour casque d'écoute*1          |                                | ø 3,5 mm mini jack (stéréo)                                                                                                    |  |  |  |  |  |
| Intervenar                                 | nts                            | Interne : 10W×2 (haut-parleurs stéréo)                                                                                                    |  |  |  |  |  |
| Taille maximale de l'écran                 |                                | 1650,24mm L × 928,26mm H / 65,0" L × 36,6" H                                                                                                    |  |  |  |  |  |
| Source d'énergie                           |                                | 100-240VAC, 50/60Hz, 4,3A                                                                                                    |  |  |  |  |  |
| Consommation électrique*2                  |                                | 219W typique,<br>Mode veille : 0,5W maximum, mode arrêt : 0,3W maximum                                                                                                    |  |  |  |  |  |
| Dimensions / Poids net                     |                                | 1679,0 × 957,0 × 69,0mm / 66,1 × 37,7 × 2,7" (L×H×P)<br>27,7kg/61,1lbs                                                                                                    |  |  |  |  |  |
| Considérations<br>environnementales        |                                | Utilisation :Température<br>Humidité0 à 40°C / 32 à 104°F<br>20 à 80% (sans condensation)Stockage :Température<br>Humidité-20 à 60°C / 4 à 140°F<br>10 à 90% (sans condensation) |  |  |  |  |  |
| Agréments                                  |                                | CE, UKCA, EAC, TÜV-Bauart                                                                                                    |  |  |  |  |  |

NOTEZ \*1 Le bon fonctionnement des appareils externes connectés autres que les casques n'est pas garanti.

\*<sup>2</sup> Lorsque les périphériques USB ne sont pas connectés.

# **CARACTÉRISTIQUES TECHNIQUES : ProLite LE9864UHS-B1AG**

| Catégorie de taille                   |                                | 98"                                                                                                    |  |  |  |  |  |
|---------------------------------------|--------------------------------|----------------------------------------------------------------------------------------------------|--|--|--|--|--|
|                                       | Technologie des<br>panneaux    | VA                                                                                                    |  |  |  |  |  |
|                                       | Taille                         | Diagonale : 97,5" (247,7cm)                                                                                                    |  |  |  |  |  |
|                                       | Pas de pixel                   | 0,4875mm H × 0,4875mm V                                                                                                    |  |  |  |  |  |
| LCD<br>Panel                          | Luminosité                     | 500cd/m <sup>2</sup> (Typique), 330cd/m <sup>2</sup> (Par défaut / Économie d'énergie                                                                                            |  |  |  |  |  |
|                                       | Rapport de<br>contraste        | 5000 : 1 (typique)                                                                                                    |  |  |  |  |  |
|                                       | Angle de vue                   | Horizontale: 89 degrés, Verticale : 89 degrés (typique)                                                                                                    |  |  |  |  |  |
|                                       | Temps de réponse               | 6,5ms (typique, de gris à gris)                                                                                                    |  |  |  |  |  |
| Couleurs of                           | d'affichage                    | Environ 1,07 g                                                                                                    |  |  |  |  |  |
| Fréquence                             | e de synchronisation           | Horizontal : 28,0-160,0 kHz, vertical : 57-62Hz                                                                                                    |  |  |  |  |  |
| Résolutior                            | native                         | 3840 × 2160, 8,3 mégapixels                                                                                                    |  |  |  |  |  |
| Prise en c<br>résolution              | harge de la<br>max. Résolution | HDMI : 3840 × 2160 60Hz                                                                                                    |  |  |  |  |  |
| Connecteur d'entrée                   |                                | HDMI × 2                                                                                                    |  |  |  |  |  |
| LAN                                   |                                | RJ45                                                                                                    |  |  |  |  |  |
| Port série                            |                                | Entrée/sortie RS-232C ø 2,5 mm prise subminiature                                                                                                    |  |  |  |  |  |
| Signal vidéo d'entrée                 |                                | HDMI                                                                                                    |  |  |  |  |  |
| Connecteu                             | r d'extension IR               | Entrée/sortie IR                                                                                                    |  |  |  |  |  |
| Connecteur USB                        |                                | USB2.0(DC5V, 500mA) (lecteur multimédia USB) × 2<br>USB-C 2.0 (5V, 3A) (mode DisplayPort 1.4 ALT) × 1                                                                            |  |  |  |  |  |
| Nombre du                             | e ports USB                    | 1 En amont : Type C<br>2 En aval : Type A                                                                                                    |  |  |  |  |  |
| Connecteur pour casque<br>d'écoute*1  |                                | ø 3,5 mm mini jack (stéréo)                                                                                                    |  |  |  |  |  |
| Intervenar                            | its                            | Interne : 20W×2 (haut-parleurs stéréo)                                                                                                    |  |  |  |  |  |
| Taille max                            | imale de l'écran               | 2158,85mm L × 1214,35mm H / 85,0" L × 47,8" H                                                                                                    |  |  |  |  |  |
| Source d'énergie                      |                                | 100-240VAC, 50/60Hz, 5,9A                                                                                                    |  |  |  |  |  |
| Consommation électrique* <sup>2</sup> |                                | 388W typique,<br>Mode veille : 0,5W maximum, mode arrêt : 0,3W maximum                                                                                                    |  |  |  |  |  |
| Dimensions / Poids net                |                                | 2203,0 × 1258,0 × 110,5mm / 84,7 × 49,5 × 4,4" (L×H×P)<br>61,0kg / 134,5lbs                                                                                                    |  |  |  |  |  |
| Considérations<br>environnementales   |                                | Utilisation :Température<br>Humidité0 à 40°C / 32 à 104°F<br>20 à 80% (sans condensation)Stockage :Température<br>Humidité-20 à 60°C / 4 à 140°F<br>10 à 90% (sans condensation) |  |  |  |  |  |
| Agréments                             |                                | CE, UKCA, EAC, TÜV-Bauart                                                                                                    |  |  |  |  |  |

NOTEZ \*1 Le bon fonctionnement des appareils externes connectés autres que les casques n'est pas garanti.

<sup>\*2</sup> Lorsque les périphériques USB ne sont pas connectés.

# DIMENSIONS : ProLite LH4364UHS

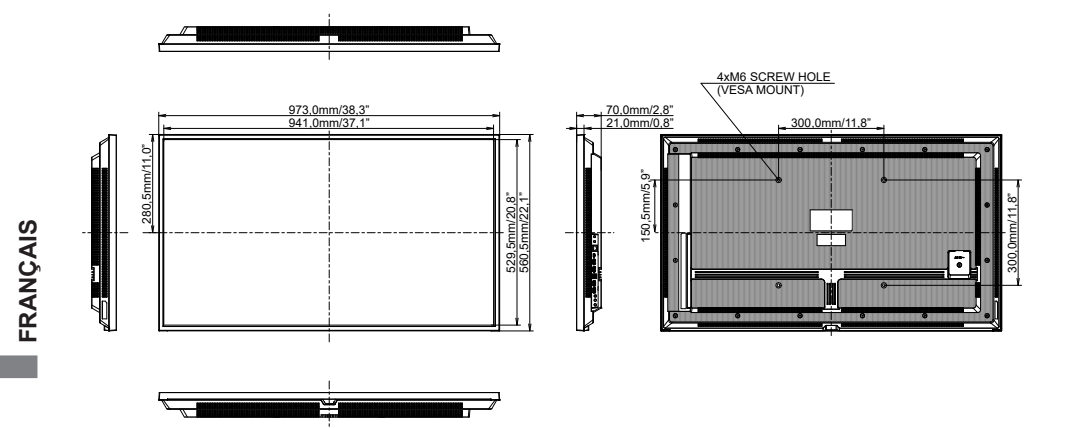

# DIMENSIONS : ProLite LH5064UHS

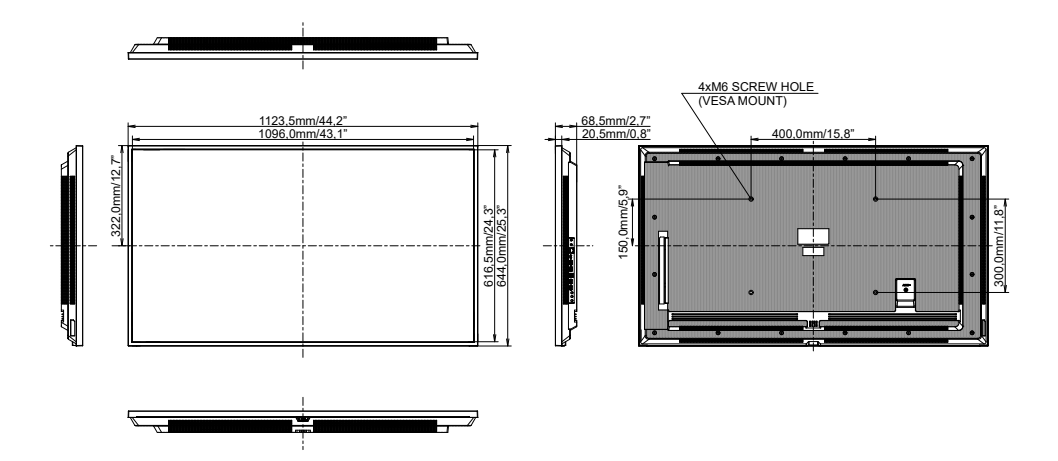

# DIMENSIONS : ProLite LH5564UHS

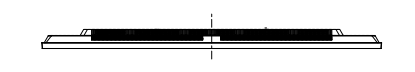

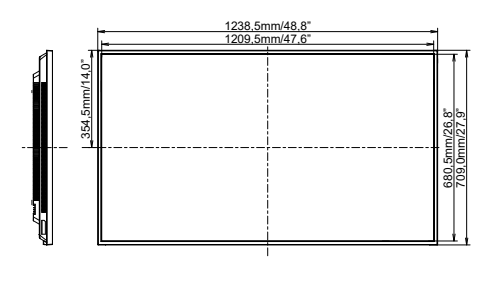

. .....

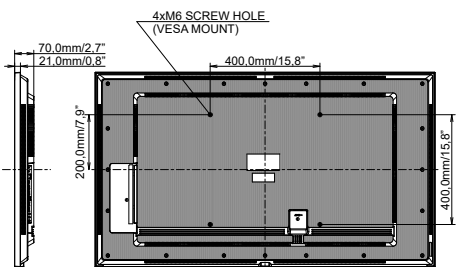

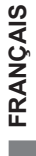

# DIMENSIONS : ProLite LH6564UHS

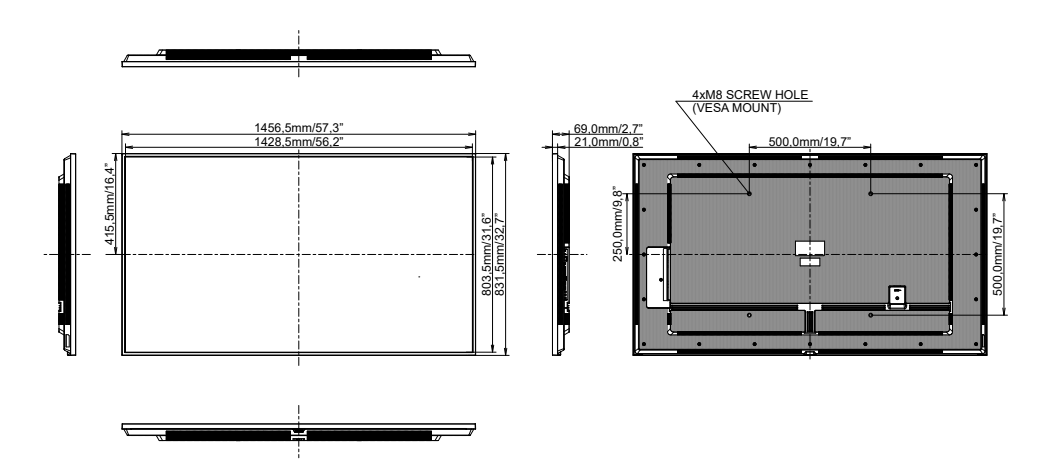

# **DIMENSIONS : ProLite LH7564UHS**

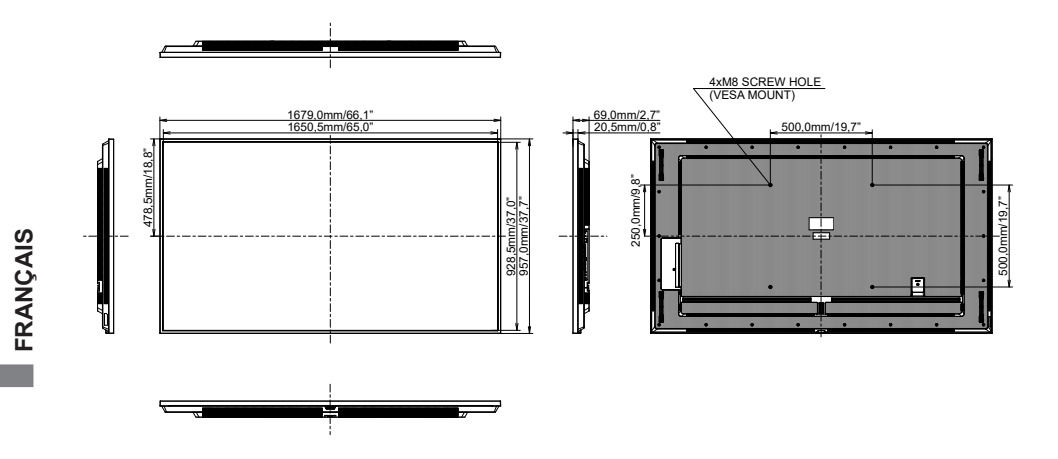

# DIMENSIONS : ProLite LE9864UHS

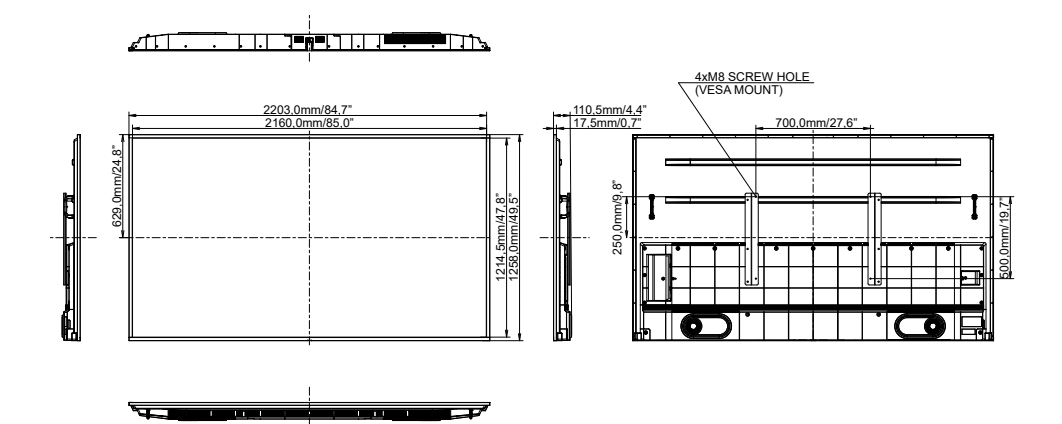

# FRÉQUENCES DE SYNCHRONISATION

| Timing |              |                | fH(kHz) | fV(Hz) | Dot clock<br>(MHz) | HDMI1          | HDMI2      | Type-C     |
|--------|--------------|----------------|---------|--------|--------------------|----------------|------------|------------|
|        | VGA 640x480  |                | 31,5    | 60,0   | 25,175             | $\circ$        | $\circ$    | $\circ$    |
|        | SVGA 800x600 |                | 37,9    | 60,0   | 40,000             | $ $ $\bigcirc$ |            | $\bigcirc$ |
|        | XGA 102      | 4x768          | 48,4    | 60,0   | 65,000             | $\bigcirc$     | $\bigcirc$ | $\bigcirc$ |
|        | QVGA 12      | 280x960        | 64,0    | 60,0   | 108,000            | $\bigcirc$     | $\bigcirc$ | $\bigcirc$ |
|        | SXGA 12      | 80x1024        | 64,0    | 60,0   | 108,000            | 0              |            | $\bigcirc$ |
|        | WXGA 1       | 366x768        | 47,7    | 60,0   | 85,500             | $\bigcirc$     |            |            |
|        | CVT 144      | 0x900          | 55,9    | 60,0   | 106,500            | $\bigcirc$     | $\bigcirc$ | $\bigcirc$ |
|        | UXGA 16      | UXGA 1680x1050 |         | 60,0   | 146,250            | $\bigcirc$     |            | $\bigcirc$ |
| VESA   | FHD 192      | FHD 1920x1080  |         | 60,0   | 148,500            | $\bigcirc$     |            |            |
|        | 2048x11      | 2048x1152      |         | 60,0   | 156,750            | 0              | 0          | 0          |
|        | 2560x10      | 2560x1080      |         | 60,0   | 198,000            | 0              | 0          | 0          |
|        | 2560x14      | 2560x1440      |         | 60,0   | 241,700            | 0              | 0          | 0          |
|        | 2560x16      | 2560x1600      |         | 60,0   | 268,500            | 0              | 0          | 0          |
|        | 3200x18      | 3200x1800      |         | 60,0   | 391,140            | 0              | 0          | 0          |
|        | 1K 3810      | 1K 3840x2160   |         | 30,0   | 297,000            | 0              | 0          | 0          |
|        | 41 384022100 |                | 135,0   | 60.0   | 594.000            | $\circ$        | $\bigcirc$ | $\bigcirc$ |
| IBM    | 720x400      |                | 31,5    | 70,0   | 28,320             | $\circ$        | $\circ$    | $\circ$    |
|        | 480i         | 60Hz           | 15,7    | 60,0   | 27,000             |                |            |            |
| SD     | 576i         | 50Hz           | 15,6    | 50,0   | 13,500             | $\circ$        | $\bigcirc$ |            |
| 30     | 480p         | 60Hz           | 31,5    | 60,0   | 27,000             | $\bigcirc$     | $\bigcirc$ | $\bigcirc$ |
|        | 576p         | 50Hz           | 31,3    | 50,0   | 27,000             | $\bigcirc$     |            |            |
|        | 720n         | 50Hz           | 37,5    | 50,0   | 27,000             | $\bigcirc$     |            |            |
|        | 1200         | 60Hz           | 45,0    | 60,0   | 74,250             |                |            | $\bigcirc$ |
| нп     | 1080i        | 50Hz           | 28,1    | 50,0   | 74,250             |                |            |            |
|        | 10001        | 60Hz           | 33,7    | 60,0   | 74,250             |                |            |            |
|        | 1080p        | 50Hz           | 56,3    | 50,0   | 148,500            |                |            | $\bigcirc$ |
|        | 10000        | 60Hz           | 67,5    | 60,0   | 148,500            |                |            |            |

\* O les moyens mis en œuvre ont permis de soutenir le calendrier.